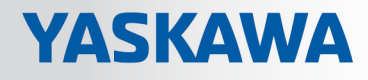

# **VIPA System SLIO**

IM | 053-11P00 | Manual

HB300 | IM | 053-1IP00 | en | 17-38 Interface module EtherNet/IP - IM 053IP

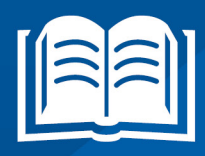

www.vipa.com/en/service-support/manuals

**VIPA CONTROLS** 

VIPA GmbH Ohmstr. 4 91074 Herzogenaurach Telephone: +49 9132-744-0 Fax: +49 9132-744-1864 Email: info@vipa.com Internet: www.vipa.com

| Table | of | contents   |
|-------|----|------------|
| IUNIO |    | 0011101110 |

| 1 | General                                 | . 5 |
|---|-----------------------------------------|-----|
|   | 1.1 Copyright © VIPA GmbH               | . 5 |
|   | 1.2 About this manual                   | . 6 |
|   | 1.3 Safety information                  | . 7 |
| 2 | Basics and mounting                     | . 8 |
|   | 2.1 Safety information for users        | . 8 |
|   | 2.2 System conception                   | . 9 |
|   | 2.2.1 Overview                          | . 9 |
|   | 2.2.2 Components                        | 10  |
|   | 2.2.3 Accessories                       | 12  |
|   | 2.3 Dimensions                          | 13  |
|   | 2.4 Mounting bus coupler                | 15  |
|   | 2.5 Wiring                              | 18  |
|   | 2.5.1 Wiring bus coupler                | 18  |
|   | 2.5.2 Wiring periphery modules          | 21  |
|   | 2.5.3 Wiring power modules              | 22  |
|   | 2.6 Demounting                          | 26  |
|   | 2.6.1 Demounting bus coupler            | 26  |
|   | 2.6.2 Demounting periphery modules      | 29  |
|   | 2.7 Trouble shooting - LEDs             | 32  |
|   | 2.8 Installation guidelines             | 33  |
|   | 2.9 General data                        | 35  |
| 3 | Hardware description                    | 37  |
|   | 3.1 Properties                          | 37  |
|   | 3.2 Structure                           | 38  |
|   | 3.2.1 Interfaces                        | 38  |
|   | 3.2.2 Address switch                    | 39  |
|   | 3.2.3 LEDs                              | 40  |
|   | 3.3 Technical data                      | 42  |
| 4 | Deployment                              | 44  |
|   | 4.1 Basics EtherNet/IP                  | 44  |
|   | 4.2 Basics - IP address and subnet      | 46  |
|   | 4.3 Setting the IP address              | 47  |
|   | 4.4 Operating modes                     | 49  |
|   | 4.5 Web server                          | 50  |
|   | 4.6 Accessing the System SLIO           | 55  |
|   | 4.6.1 Overview                          | 55  |
|   | 4.6.2 Accessing I/O area                | 57  |
|   | 4.6.3 Accessing the parameter data      | 58  |
|   | 4.6.4 Accessing diagnostics data        | 60  |
|   | 4.7 Deployment of FORWARD_OPEN          | 61  |
|   | 4.7.1 Command IDs                       | 62  |
|   | 4.8 EtherNet/IP - Objects               | 67  |
|   | 4.8.1 Standardized EtherNet/IP Objects  | 67  |
|   | 4.8.2 VIPA specific EtherNet/IP objects | 68  |
|   | 4.0.5 Assembly Instances.               | 12  |
|   | 4.9 Examples                            | 15  |

| 4.9.1 | Configuration at a Yaskawa MWIEC scanner | 75 |
|-------|------------------------------------------|----|
| 4.9.2 | Configuration at a Rockwell scanner      | 82 |

## 1 General

## 1.1 Copyright © VIPA GmbH

All Rights Reserved

This document contains proprietary information of VIPA and is not to be disclosed or used except in accordance with applicable agreements.

This material is protected by the copyright laws. It may not be reproduced, distributed, or altered in any fashion by any entity (either internal or external to VIPA), except in accordance with applicable agreements, contracts or licensing, without the express written consent of VIPA and the business management owner of the material.

For permission to reproduce or distribute, please contact: VIPA, Gesellschaft für Visualisierung und Prozessautomatisierung mbH Ohmstraße 4, D-91074 Herzogenaurach, Germany

Tel.: +49 9132 744 -0

Fax.: +49 9132 744-1864

EMail: info@vipa.de

http://www.vipa.com

|                                  | <ul> <li>Every effort has been made to ensure that the information contained in this document was complete and accurate at the time of publishing. Nevertheless, the authors retain the right to modify the information.</li> <li>This customer document describes all the hardware units and functions known at the present time. Descriptions may be included for units which are not present at the customer site. The exact scope of delivery is described in the respective purchase contract.</li> </ul> |
|----------------------------------|----------------------------------------------------------------------------------------------------|
| CE Conformity Declaration        | Hereby, VIPA GmbH declares that the products and systems are in compliance with the essential requirements and other relevant provisions. Conformity is indicated by the CE marking affixed to the product.                                                                                                    |
| Conformity Information           | For more information regarding CE marking and Declaration of Conformity (DoC), please contact your local VIPA customer service organization.                                                                                                    |
| Trademarks                       | VIPA, SLIO, System 100V, System 200V, System 300V, System 300S, System 400V, System 500S and Commander Compact are registered trademarks of VIPA Gesellschaft für Visualisierung und Prozessautomatisierung mbH.                                                                                                    |
|                                  | SPEED7 is a registered trademark of profichip GmbH.                                                                                                    |
|                                  | SIMATIC, STEP, SINEC, TIA Portal, S7-300 and S7-400 are registered trademarks of Siemens AG.                                                                                                    |
|                                  | Microsoft and Windows are registered trademarks of Microsoft Inc., USA.                                                                                                    |
|                                  | Portable Document Format (PDF) and Postscript are registered trademarks of Adobe Systems, Inc.                                                                                                    |
|                                  | All other trademarks, logos and service or product marks specified herein are owned by their respective companies.                                                                                                    |
| Information product sup-<br>port | Contact your local VIPA Customer Service Organization representative if you wish to report errors or questions regarding the contents of this document. If you are unable to locate a customer service centre, contact VIPA as follows:                                                                                                    |

|                   | VIPA GmbH, Ohmstraße 4, 91074 Herzogenaurach, Germany                                                                                                    |
|-------------------|----------------------------------------------------------------------------------------------------|
|                   | Telefax: +49 9132 744-1204                                                                                                    |
|                   | EMail: documentation@vipa.de                                                                                                    |
| Technical support | Contact your local VIPA Customer Service Organization representative if you encounter problems with the product or have questions regarding the product. If you are unable to locate a customer service centre, contact VIPA as follows: |
|                   | VIPA GmbH, Ohmstraße 4, 91074 Herzogenaurach, Germany                                                                                                    |
|                   | Tel.: +49 9132 744-1150 (Hotline)                                                                                                    |
|                   | EMail: support@vipa.de                                                                                                    |

## 1.2 About this manual

**Objective and contents** This manual describes the IM 053-1IP00 of the System SLIO from VIPA. It contains a description of the construction, project implementation and usage.

| Product                 | Orde                                                                                                    | er no.                              | as of state:             |                        |  |
|-------------------------|----------------------------------------------------------------------------------------------------|-------------------------------------|--------------------------|------------------------|--|
|                         |                                                                                                    |                                     | нพ                       | FW                     |  |
| IM 053IP                | 053-                                                                                                    | 1IP00                               | 01                       | V2.18                  |  |
|                         |                                                                                                    |                                     |                          |                        |  |
| Target audience         | The manu                                                                                                  | ual is targeted at users            | who have a background in | automation technology. |  |
| Structure of the manual | The manual consists of chapters. Every chapter provides a self-contained description of a specific topic. |                                     |                          |                        |  |
| Guide to the document   | The follow                                                                                                | ving guides are availat             | ble in the manual:       |                        |  |
|                         | verall table of contents<br>ences with page numb                                                          | at the beginning of the man<br>pers | ual                      |                        |  |
| Availability            | The manual is available in:                                                                               |                                     |                          |                        |  |
|                         | printe                                                                                                    | d form, on paper                    |                          |                        |  |
|                         | in ele                                                                                                    | ctronic form as PDF-fil             | e (Adobe Acrobat Reader) |                        |  |
| Icons Headings          | Important passages in the text are highlighted by following icons and headings:                           |                                     |                          |                        |  |
|                         | <b>DANGER!</b><br>Immediate or likely danger. Personal injury is possible.                                |                                     |                          |                        |  |
|                         | ٨                                                                                                    | CAUTION!                            |                          |                        |  |

### Damages to property is likely if these warnings are not heeded.

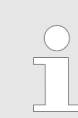

Supplementary information and useful tips.

## 1.3 Safety information

# Applications conforming with specifications

The system is constructed and produced for:

- communication and process control
- general control and automation tasks
- industrial applications
- operation within the environmental conditions specified in the technical data
- installation into a cubicle

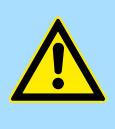

#### DANGER!

This device is not certified for applications in

in explosive environments (EX-zone)

#### Documentation

The manual must be available to all personnel in the

- project design department
- installation department
- commissioning
- operation

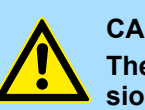

### CAUTION!

The following conditions must be met before using or commissioning the components described in this manual:

- Hardware modifications to the process control system should only be carried out when the system has been disconnected from power!
- Installation and hardware modifications only by properly trained personnel.
- The national rules and regulations of the respective country must be satisfied (installation, safety, EMC ...)

Disposal

National rules and regulations apply to the disposal of the unit!

Safety information for users

## 2 Basics and mounting

## 2.1 Safety information for users

Handling of electrostatic sensitive modules VIPA modules make use of highly integrated components in MOS-Technology. These components are extremely sensitive to over-voltages that can occur during electrostatic discharges. The following symbol is attached to modules that can be destroyed by electrostatic discharges.

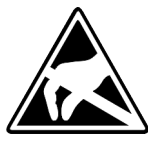

The Symbol is located on the module, the module rack or on packing material and it indicates the presence of electrostatic sensitive equipment. It is possible that electrostatic sensitive equipment is destroyed by energies and voltages that are far less than the human threshold of perception. These voltages can occur where persons do not discharge themselves before handling electrostatic sensitive modules and they can damage components thereby, causing the module to become inoperable or unusable. Modules that have been damaged by electrostatic discharges can fail after a temperature change, mechanical shock or changes in the electrical load. Only the consequent implementation of protection devices and meticulous attention to the applicable rules and regulations for handling the respective equipment can prevent failures of electrostatic sensitive modules.

Shipping of modules

Modules must be shipped in the original packing material.

Measurements and alterations on electrostatic sensitive modules When you are conducting measurements on electrostatic sensitive modules you should take the following precautions:

- Floating instruments must be discharged before use.
- Instruments must be grounded.

Modifying electrostatic sensitive modules you should only use soldering irons with grounded tips.

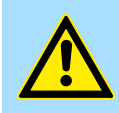

#### CAUTION!

Personnel and instruments should be grounded when working on electrostatic sensitive modules.

System conception > Overview

## 2.2 System conception

### 2.2.1 Overview

System SLIO is a modular automation system for assembly on a 35mm mounting rail. By means of the peripheral modules with 2, 4 or 8 channels this system may properly be adapted matching to your automation tasks. The wiring complexity is low, because the supply of the DC 24V power section is integrated to the backplane bus and defective modules may be replaced with standing wiring. By deployment of the power modules in contrasting colors within the system, further isolated areas may be defined for the DC 24V power section supply, respectively the electronic power supply may be extended with 2A.

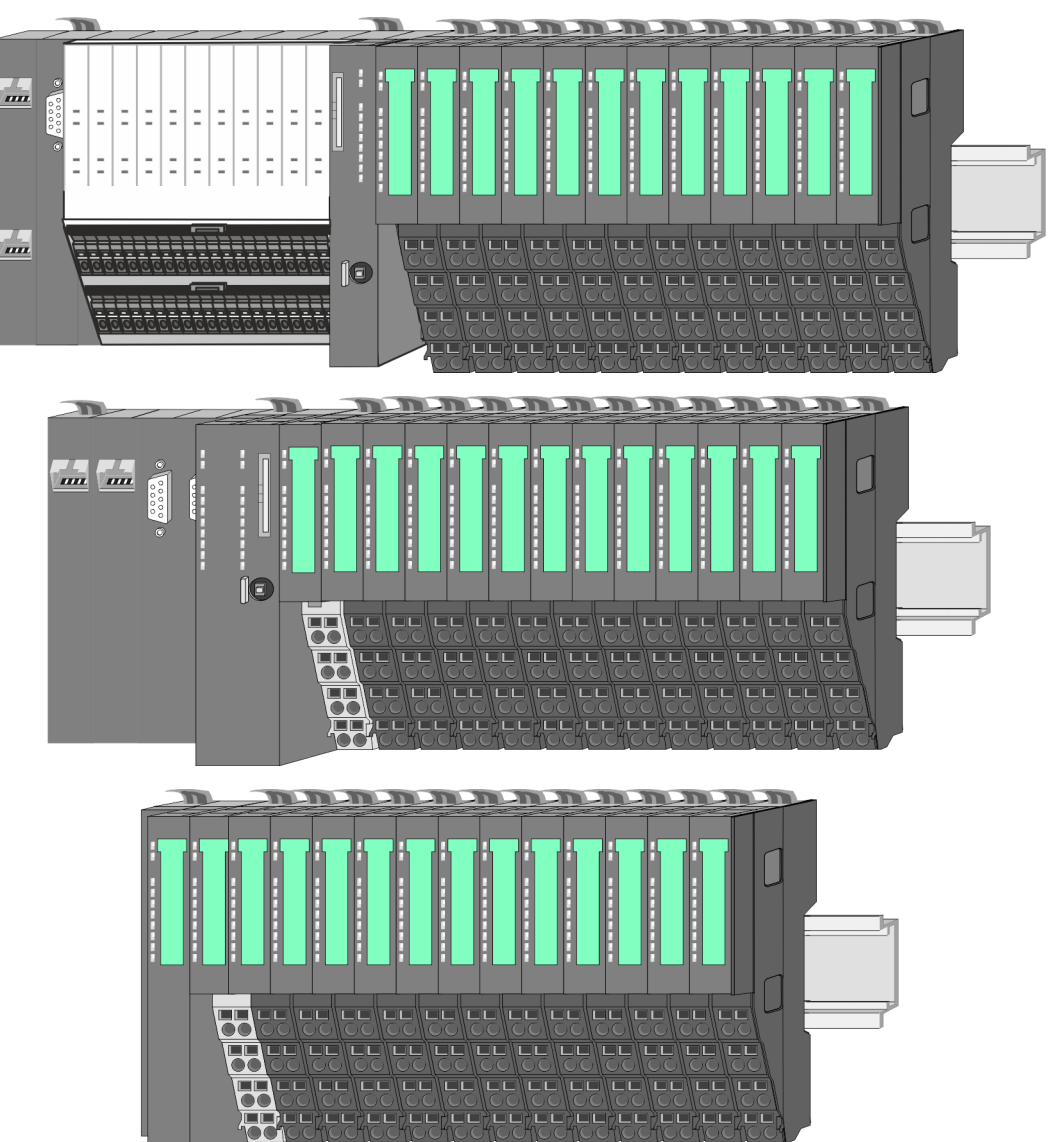

## 2.2.2 Components

- CPU (head module)
- Bus coupler (head module)
- Line extension
- Periphery modules
- Accessories

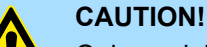

Only modules of VIPA may be combined. A mixed operation with thirdparty modules is not allowed!

#### CPU 01xC

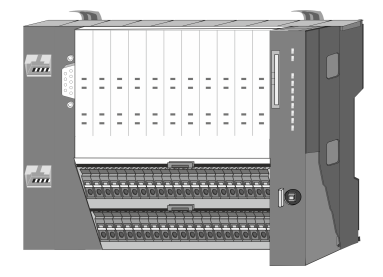

With this CPU 01xC, the CPU electronic, input/output components and power supply are integrated to one casing. In addition, up to 64 periphery modules of the System SLIO can be connected to the backplane bus. As head module via the integrated power supply CPU electronic and the I/O components are power supplied as well as the electronic of the connected periphery modules. To connect the power supply of the I/O components and for DC 24V power supply of via backplane bus connected peripheral modules, the CPU has removable connectors. By installing of up to 64 periphery modules at the backplane bus, these are electrically connected, this means these are assigned to the backplane bus, the electronic modules are power supplied and each periphery module is connected to the DC 24V power section supply.

#### **CPU 01x**

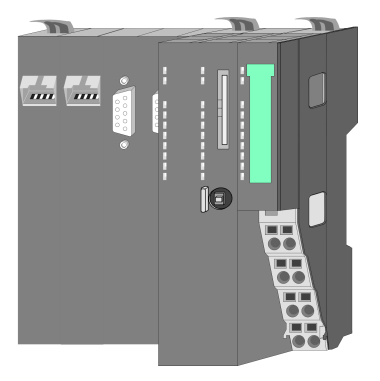

With this CPU 01x, the CPU electronic and power supply are integrated to one casing. As head module, via the integrated power module for power supply, CPU electronic and the electronic of the connected periphery modules are supplied. The DC 24 power section supply for the linked periphery modules is established via a further connection of the power module. By installing of up to 64 periphery modules at the backplane bus, these are electrically connected, this means these are assigned to the backplane bus, the electronic modules are power supplied and each periphery module is connected to the DC 24V power section supply.

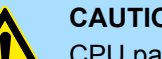

### **CAUTION!**

CPU part and power module may not be separated! Here you may only exchange the electronic module!

#### **Bus coupler**

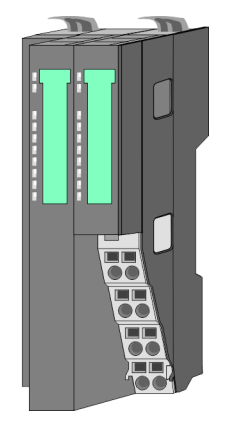

With a bus coupler bus interface and power module is integrated to one casing. With the bus interface you get access to a subordinated bus system. As head module, via the integrated power module for power supply, bus interface and the electronic of the connected periphery modules are supplied. The DC 24 power section supply for the linked periphery modules is established via a further connection of the power module. By installing of up to 64 periphery modules at the bus coupler, these are electrically connected, this means these are assigned to the backplane bus, the electronic modules are power supplied and each periphery module is connected to the DC 24V power section supply.

System conception > Components

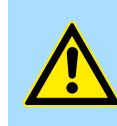

CAUTION! Bus interface and power module may not be separated! Here you may only exchange the electronic module!

#### Line extension

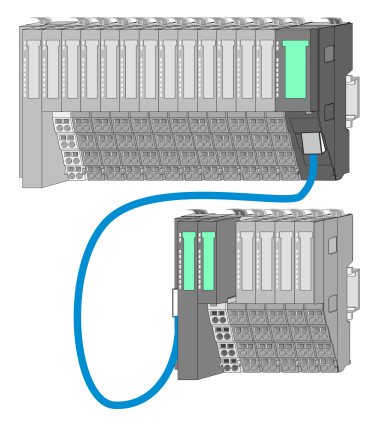

In the System SLIO there is the possibility to place up to 64 modules in on line. By means of the line extension you can divide this line into several lines. Here you have to place a line extension master at each end of a line and the subsequent line has to start with a line extension slave. Master and slave are to be connected via a special connecting cable. In this way, you can divide a line on up to 5 lines. For each line extension the maximum number of pluggable modules at the System SLIO bus is decreased by 1. To use the line extension no special configuration is required.

**Periphery modules** 

Each periphery module consists of a *terminal* and an *electronic module*.

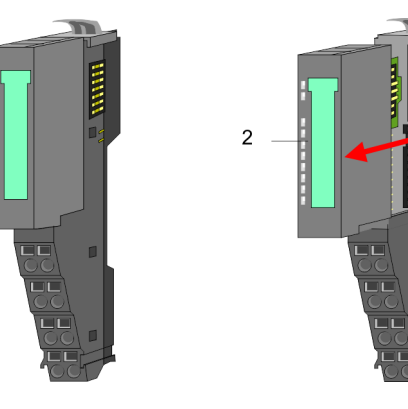

- 1 Terminal module
- 2 Electronic module

#### Terminal module

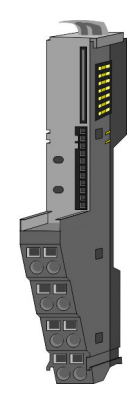

The *terminal* module serves to carry the electronic module, contains the backplane bus with power supply for the electronic, the DC 24V power section supply and the staircase-shaped terminal for wiring. Additionally the terminal module has a locking system for fixing at a mounting rail. By means of this locking system your SLIO system may be assembled outside of your switchgear cabinet to be later mounted there as whole system.

System conception > Accessories

#### Electronic module

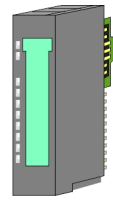

The functionality of a SLIO periphery module is defined by the *electronic* module, which is mounted to the terminal module by a sliding mechanism. With an error the defective module may be exchanged for a functional module with standing installation. At the front side there are LEDs for status indication. For simple wiring each module shows a corresponding connection diagram at the front and at the side.

### 2.2.3 Accessories Shield bus carrier

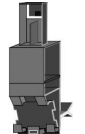

The shield bus carrier (order no.: 000-0AB00) serves to carry the shield bus (10mm x 3mm) to connect cable shields. Shield bus carriers, shield bus and shield fixings are not in the scope of delivery. They are only available as accessories. The shield bus carrier is mounted underneath the terminal of the terminal module. With a flat mounting rail for adaptation to a flat mounting rail you may remove the spacer of the shield bus carrier.

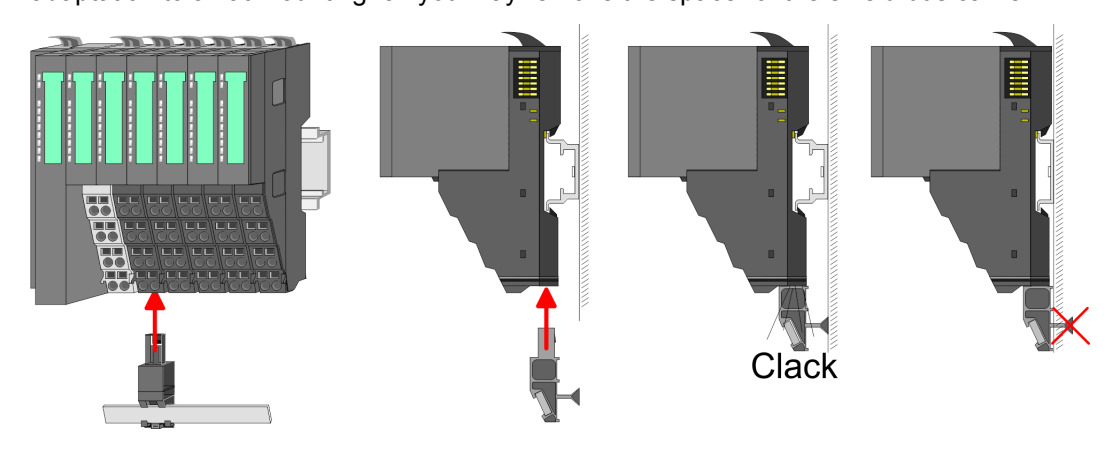

#### Bus cover

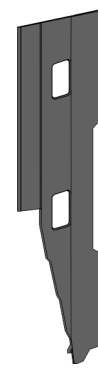

With each head module, to protect the backplane bus connectors, there is a mounted bus cover in the scope of delivery. You have to remove the bus cover of the head module before mounting a System SLIO module. For the protection of the backplane bus connector you always have to mount the bus cover at the last module of your system again. The bus cover has the order no. 000-0AA00.

Coding pins

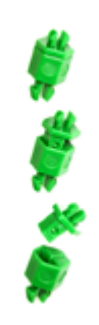

There is the possibility to fix the assignment of electronic and terminal module. Here coding pins (order number 000-0AC00) from VIPA can be used. The coding pin consists of a coding jack and a coding plug. By combining electronic and terminal module with coding pin, the coding jack remains in the electronic module and the coding plug in the terminal module. This ensures that after replacing the electronics module just another electronic module can be plugged with the same encoding.

Dimensions

## 2.3 Dimensions Dimensions CPU 01xC

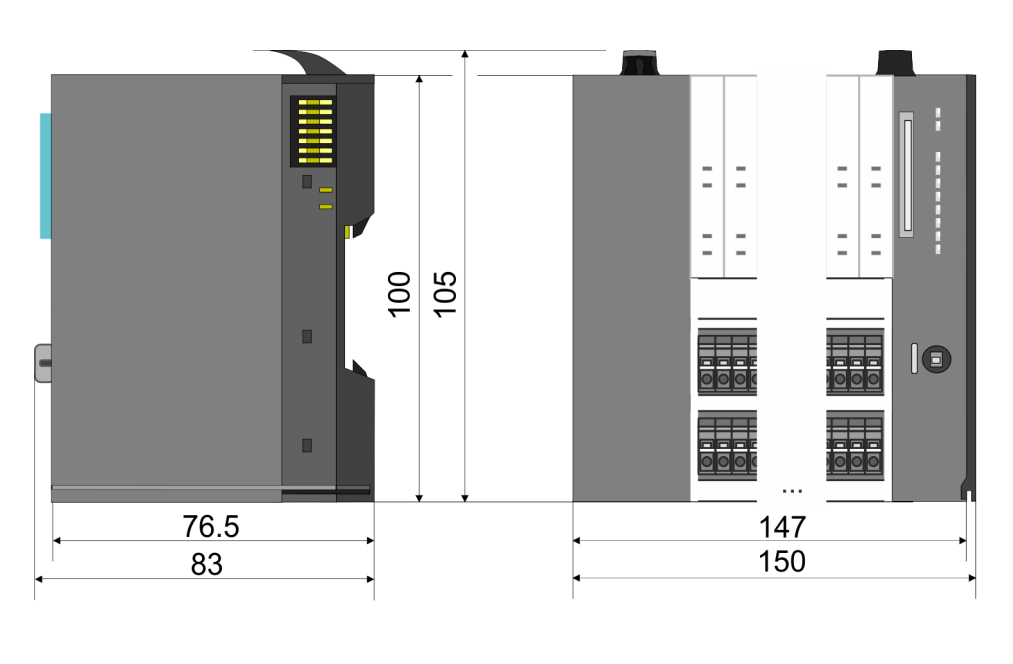

## Dimensions CPU 01x

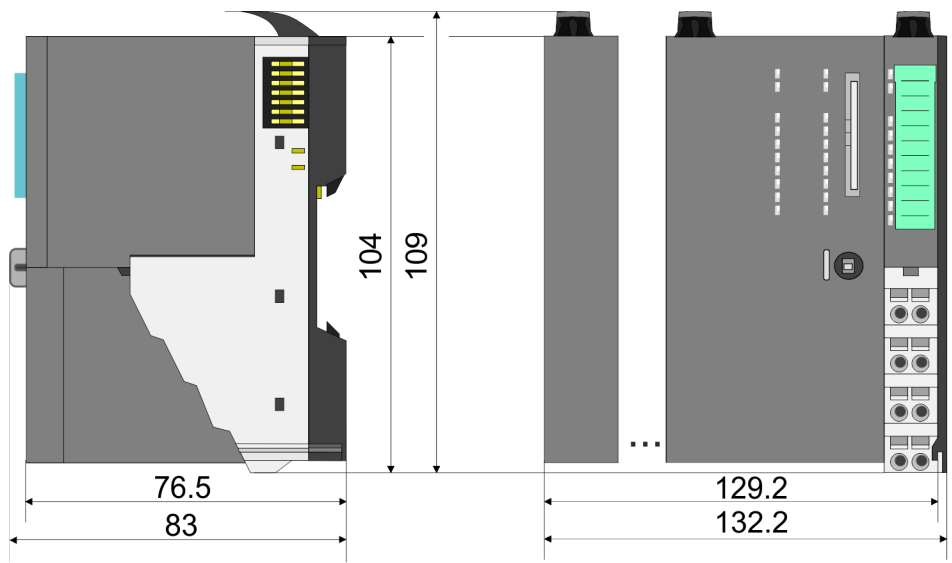

Dimensions

# Dimensions bus coupler and line extension slave

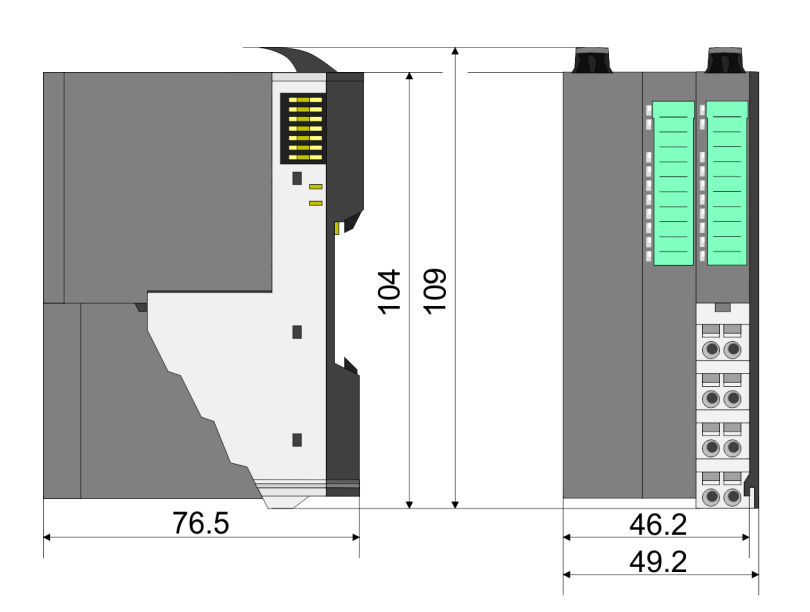

# Dimensions line extension master

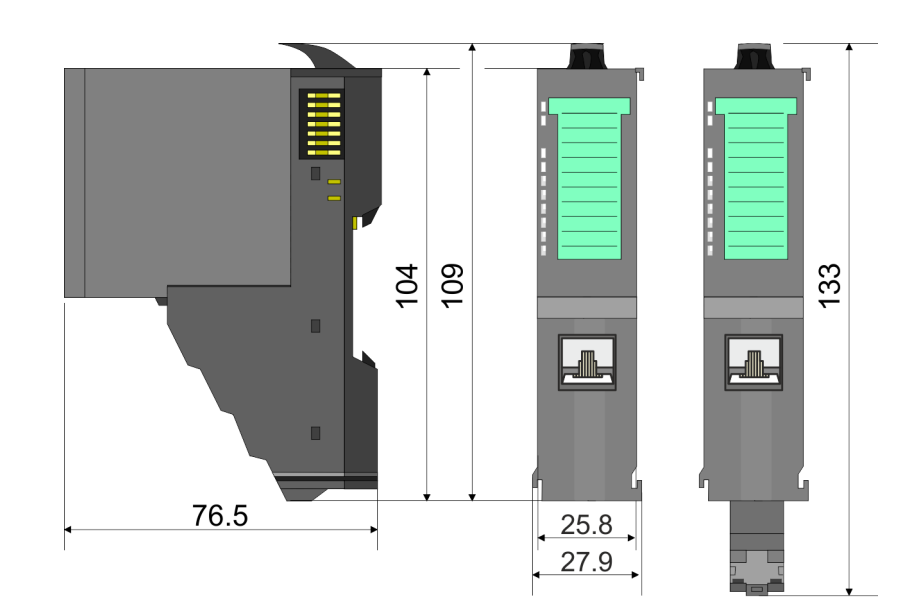

**Dimensions electronic** 

module

#### **Basics and mounting**

Mounting bus coupler

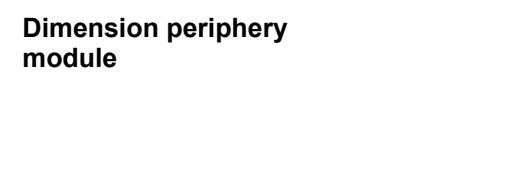

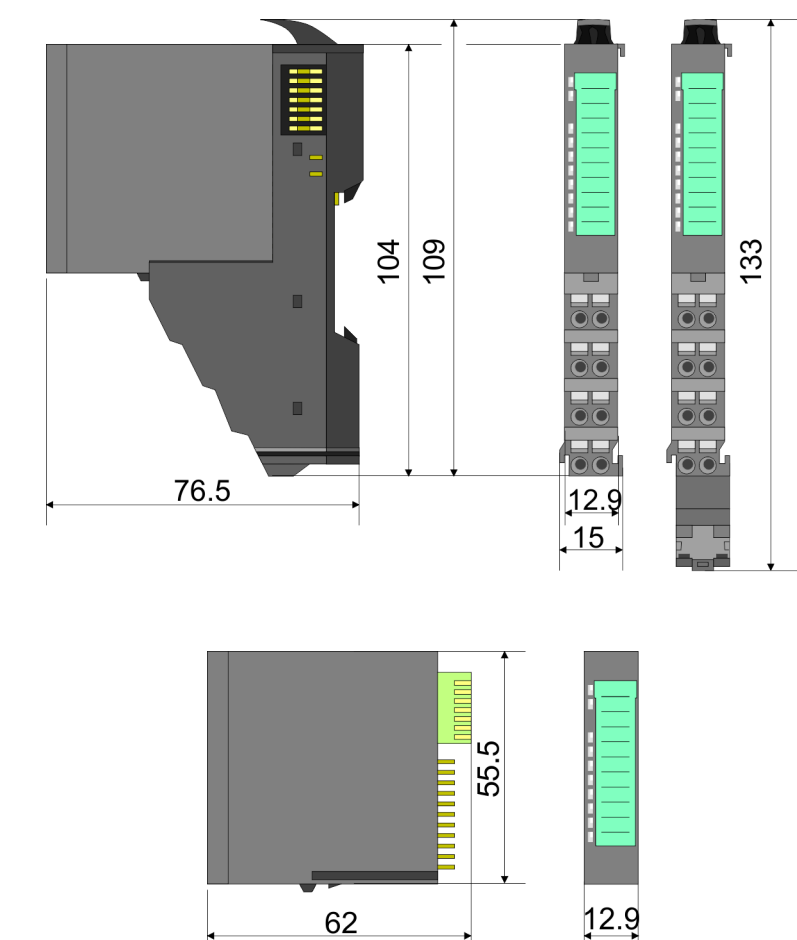

Dimensions in mm

## 2.4 Mounting bus coupler

There are locking lever at the top side of the bus coupler. For mounting and demounting these locking lever are to be turned upwards until these engage. Place the bus coupler at the mounting rail. The bus coupler is fixed to the mounting rail by pushing downward the locking levers. The bus coupler is directly mounted at a mounting rail. Up to 64 modules may be mounted. The electronic and power section supply are connected via the back-plane bus. Please consider here that the sum current of the electronic power supply does not exceed the maximum value of 3A. By means of the power module 007-1AB10 the current of the electronic power supply may be expanded accordingly.

Mounting bus coupler

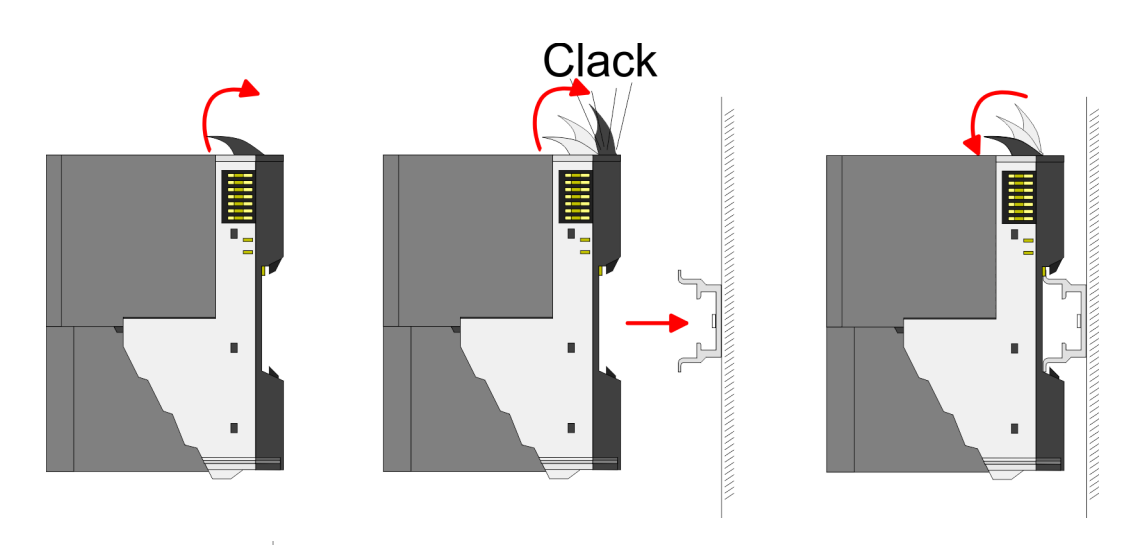

Proceeding

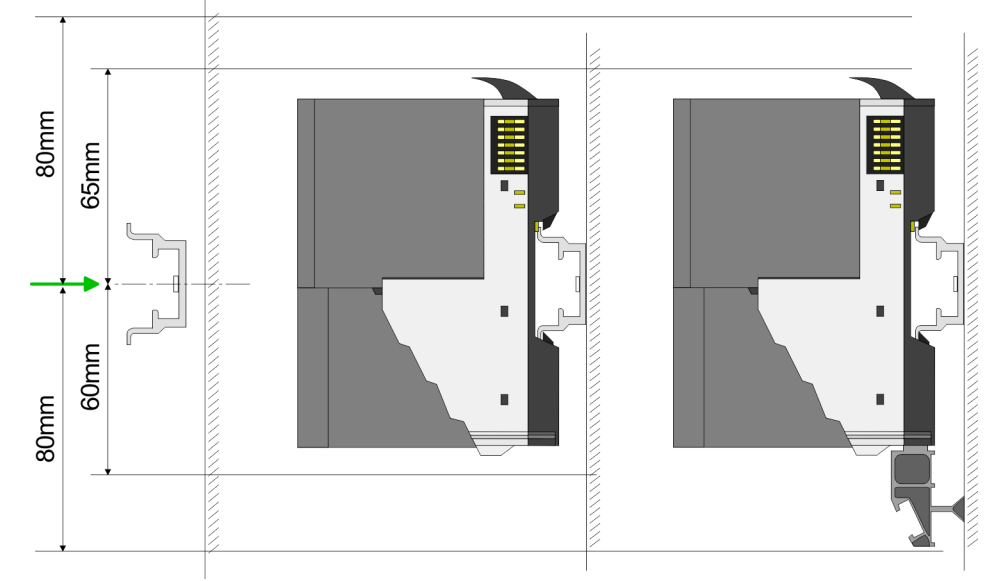

**1.** Mount the mounting rail! Please consider that a clearance from the middle of the mounting rail of at least 80mm above and 60mm below, respectively 80mm by deployment of shield bus carriers, exist.

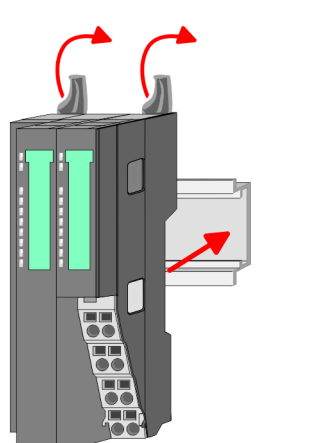

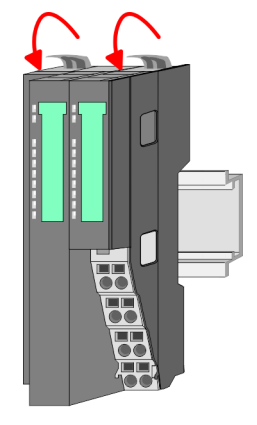

**2.** Turn the locking lever upwards, place the bus coupler at the mounting rail and turn the lever downward.

#### **Basics and mounting**

Mounting bus coupler

## Mounting periphery modules

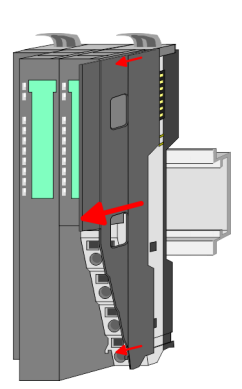

**1.** Before mounting the periphery modules you have to remove the bus cover at the right side of the bus coupler by pulling it forward. Keep the cover for later mounting.

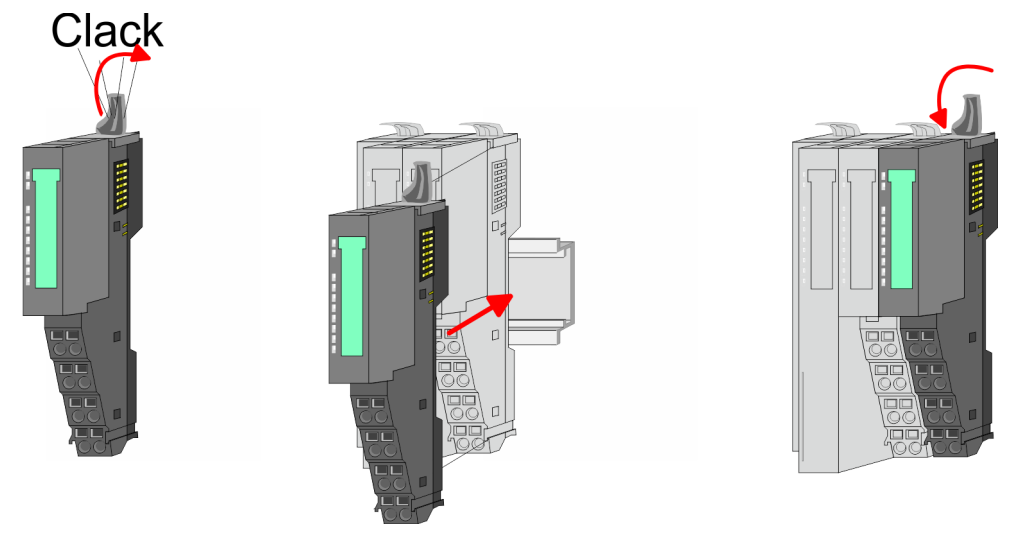

**2.** Mount the periphery modules you want.

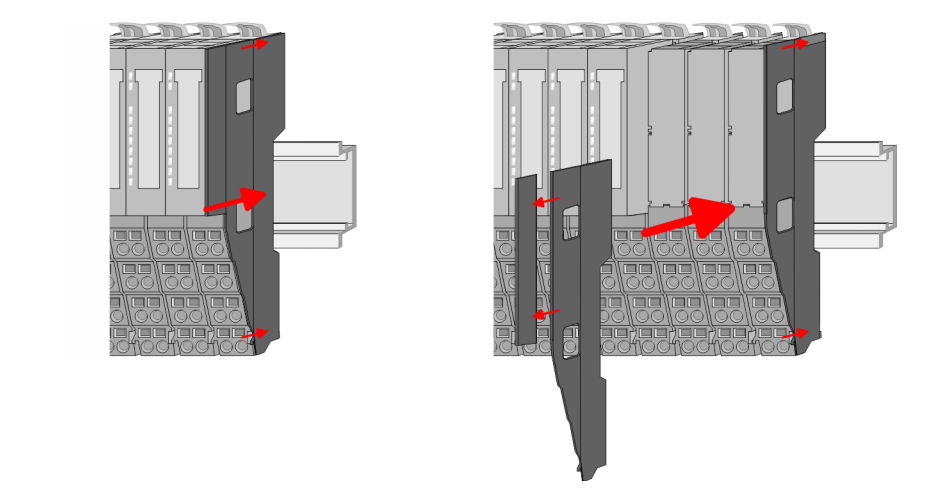

**3.** After mounting the whole system, to protect the backplane bus connectors at the last module you have to mount the bus cover, now. If the last module is a clamp module, for adaptation the upper part of the bus cover is to be removed.

Wiring > Wiring bus coupler

## 2.5 Wiring

2.5.1 Wiring bus coupler

Terminal module terminals

The System SLIO bus coupler have a power module integrated. Terminals with spring clamp technology are used for wiring. The spring clamp technology allows quick and easy connection of your signal and supply lines. In contrast to screw terminal connections this type of connection is vibration proof.

## Data

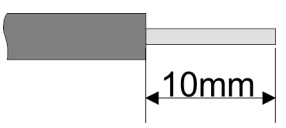

 U<sub>max</sub>
 240V AC / 30V DC

 I<sub>max</sub>
 10A

 Cross section
 0.08 ... 1.5mm² (AWG 28 ... 16)

 Stripping length
 10mm

#### Wiring procedure

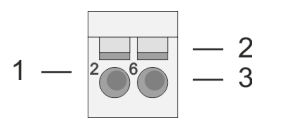

- 1 Pin number at the connector
- 2 Opening for screwdriver
- 3 Connection hole for wire

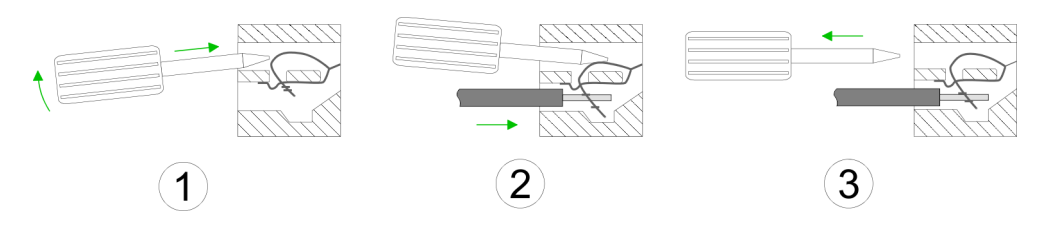

- **1.** Insert a suited screwdriver at an angel into the square opening as shown. Press and hold the screwdriver in the opposite direction to open the contact spring.
- 2. Insert the stripped end of wire into the round opening. You can use wires with a cross section of 0.08mm<sup>2</sup> up to 1.5mm<sup>2</sup>
- **3.** By removing the screwdriver, the wire is securely fixed via the spring contact to the terminal.

#### **Basics and mounting**

Wiring > Wiring bus coupler

#### Standard wiring

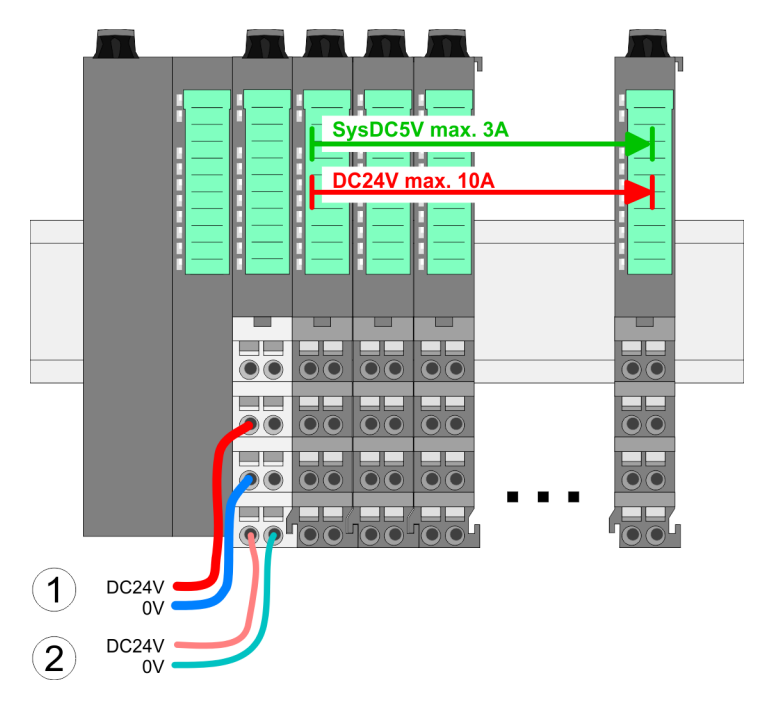

(1) DC 24V for power section supply I/O area (max. 10A)

(2) DC 24V for electronic power supply bus coupler and I/O area

## 

**PM - Power module** 

For wires with a core cross-section of 0.08mm<sup>2</sup> up to 1.5mm<sup>2</sup>.

| Pos. | Function   | Туре | Description                          |
|------|------------|------|--------------------------------------|
| 1    |            |      | not connected                        |
| 2    | DC 24V     | I    | DC 24V for power section supply      |
| 3    | 0V         | I    | GND for power section supply         |
| 4    | Sys DC 24V | I    | DC 24V for electronic section supply |
| 5    |            |      | not connected                        |
| 6    | DC 24V     | I    | DC 24V for power section supply      |
| 7    | 0V         | I    | GND for power section supply         |
| 8    | Sys 0V     | I    | GND for electronic section supply    |

I: Input

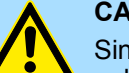

## CAUTION!

Since the power section supply is not internally protected, it is to be externally protected with a fuse, which corresponds to the maximum current. This means max. 10A is to be protected by a 10A fuse (fast) respectively by a line circuit breaker 10A characteristics *Z*!

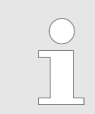

The electronic power section supply is internally protected against higher voltage by fuse. The fuse is within the power module. If the fuse releases, its electronic module must be exchanged!

Wiring > Wiring bus coupler

Fusing

- The power section supply is to be externally protected with a fuse, which corresponds to the maximum current. This means max. 10A is to be protected with a 10A fuse (fast) respectively by a line circuit breaker 10A characteristics Z!
- It is recommended to externally protect the electronic power supply for bus coupler and I/O area with a 2A fuse (fast) respectively by a line circuit breaker 2A characteristics Z.
- The electronic power supply for the I/O area of the power module 007-1AB10 should also be externally protected with a 1A fuse (fast) respectively by a line circuit breaker 1A characteristics Z.

# State of the electronic power supply via LEDs

After PowerON of the System SLIO the LEDs RUN respectively MF get on so far as the sum current does not exceed 3A. With a sum current greater than 3A the LEDs may not be activated. Here the power module with the order number 007-1AB10 is to be placed between the peripheral modules.

#### Shield attachment

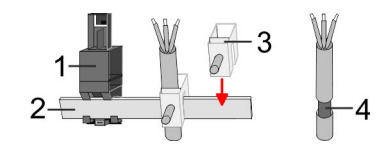

- 1 Shield bus carrier
- 2 Shield bus (10mm x 3mm)
- 3 Shield clamp
- 4 Cable shield

To attach the shield the mounting of shield bus carriers are necessary. The shield bus carrier (available as accessory) serves to carry the shield bus to connect cable shields.

- **1.** Each System SLIO module has a carrier hole for the shield bus carrier. Push the shield bus carrier, until they engage into the module. With a flat mounting rail for adaptation to a flat mounting rail you may remove the spacer of the shield bus carrier.
- **2.** Put your shield bus into the shield bus carrier.

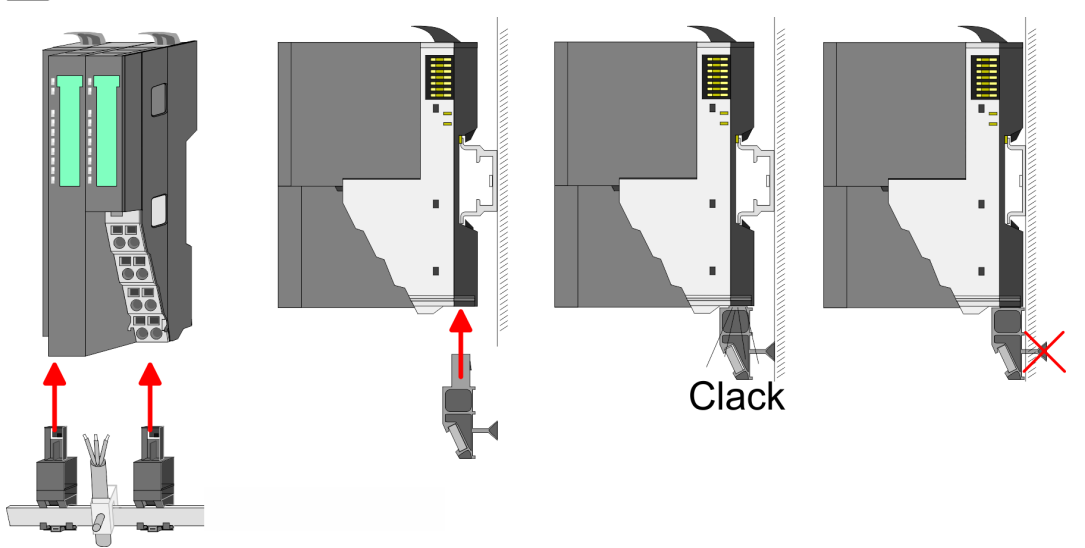

**3.** Attach the cables with the accordingly stripped cable screen and fix it by the shield clamp with the shield bus.

Wiring > Wiring periphery modules

### 2.5.2 Wiring periphery modules

#### **Terminal module terminals**

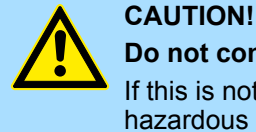

#### Do not connect hazardous voltages!

If this is not explicitly stated in the corresponding module description, hazardous voltages are not allowed to be connected to the corresponding terminal module!

With wiring the terminal modules, terminals with spring clamp technology are used for wiring. The spring clamp technology allows quick and easy connection of your signal and supply lines. In contrast to screw terminal connections this type of connection is vibration proof.

Data

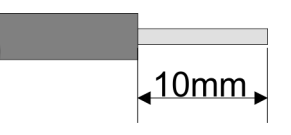

 U<sub>max</sub>
 240V AC / 30V DC

 I<sub>max</sub>
 10A

 Cross section
 0.08 ... 1.5mm² (AWG 28 ... 16)

 Stripping length
 10mm

#### Wiring procedure

| $1 - \frac{2}{2} = \frac{1}{2} = \frac{1}{2}$ | 2<br>3 |
|-----------------------------------------------|--------|
|-----------------------------------------------|--------|

- 1 Pin number at the connector
- 2 Opening for screwdriver
- 3 Connection hole for wire

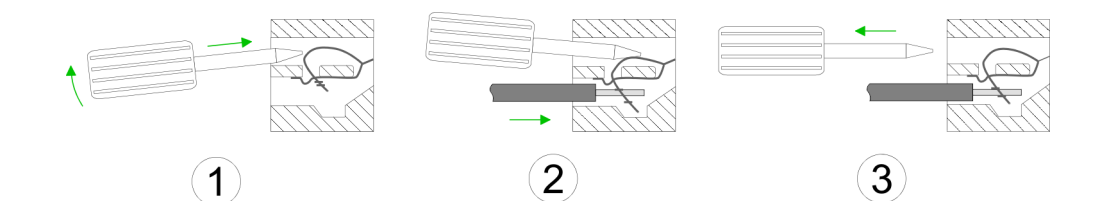

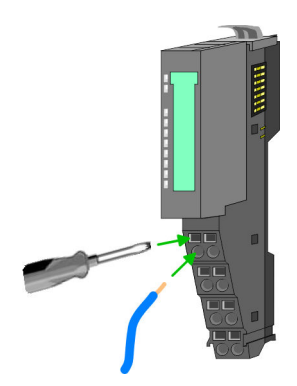

- **1.** Insert a suited screwdriver at an angel into the square opening as shown. Press and hold the screwdriver in the opposite direction to open the contact spring.
- **2.** Insert the stripped end of wire into the round opening. You can use wires with a cross section of 0.08mm<sup>2</sup> up to 1.5mm<sup>2</sup>
- **3.** By removing the screwdriver, the wire is securely fixed via the spring contact to the terminal.

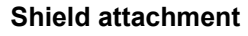

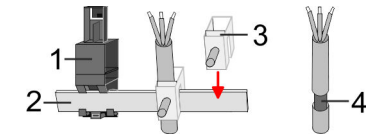

- 1 Shield bus carrier
- 2 Shield bus (10mm x 3mm)
- 3 Shield clamp
- 4 Cable shield

Wiring > Wiring power modules

To attach the shield the mounting of shield bus carriers are necessary. The shield bus carrier (available as accessory) serves to carry the shield bus to connect cable shields.

- **1.** Each System SLIO module has a carrier hole for the shield bus carrier. Push the shield bus carrier, until they engage into the module. With a flat mounting rail for adaptation to a flat mounting rail you may remove the spacer of the shield bus carrier.
- **2.** Put your shield bus into the shield bus carrier.

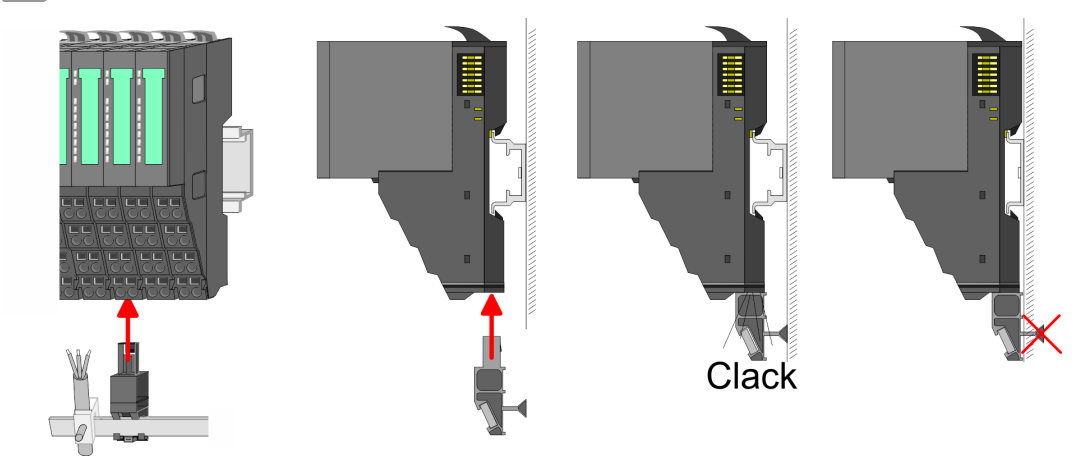

**3.** Attach the cables with the accordingly stripped cable screen and fix it by the shield clamp with the shield bus.

### 2.5.3 Wiring power modules

## Terminal module terminals

Power modules are either integrated to the head module or may be installed between the periphery modules. With power modules, terminals with spring clamp technology are used for wiring. The spring clamp technology allows quick and easy connection of your signal and supply lines. In contrast to screw terminal connections this type of connection is vibration proof.

#### Data

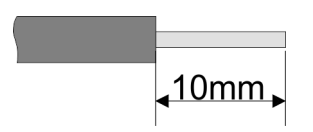

 U<sub>max</sub>
 240V AC / 30V DC

 I<sub>max</sub>
 10A

 Cross section
 0.08 ... 1.5mm² (AWG 28 ... 16)

 Stripping length
 10mm

#### Wiring procedure

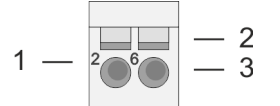

- 1 Pin number at the connector
- 2 Opening for screwdriver
- 3 Connection hole for wire

#### **Basics and mounting**

Wiring > Wiring power modules

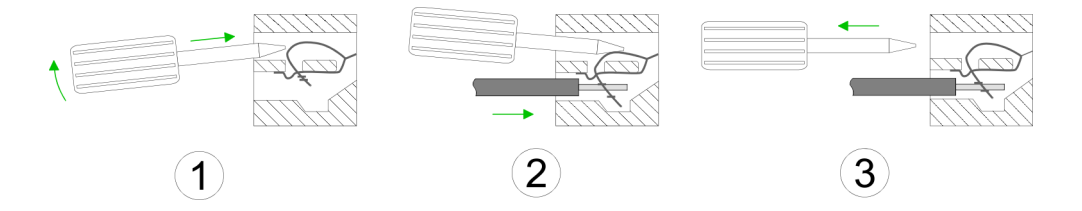

- **1.** Insert a suited screwdriver at an angel into the square opening as shown. Press and hold the screwdriver in the opposite direction to open the contact spring.
- 2. Insert the stripped end of wire into the round opening. You can use wires with a cross section of 0.08mm<sup>2</sup> up to 1.5mm<sup>2</sup>
- **3.** By removing the screwdriver, the wire is securely fixed via the spring contact to the terminal.

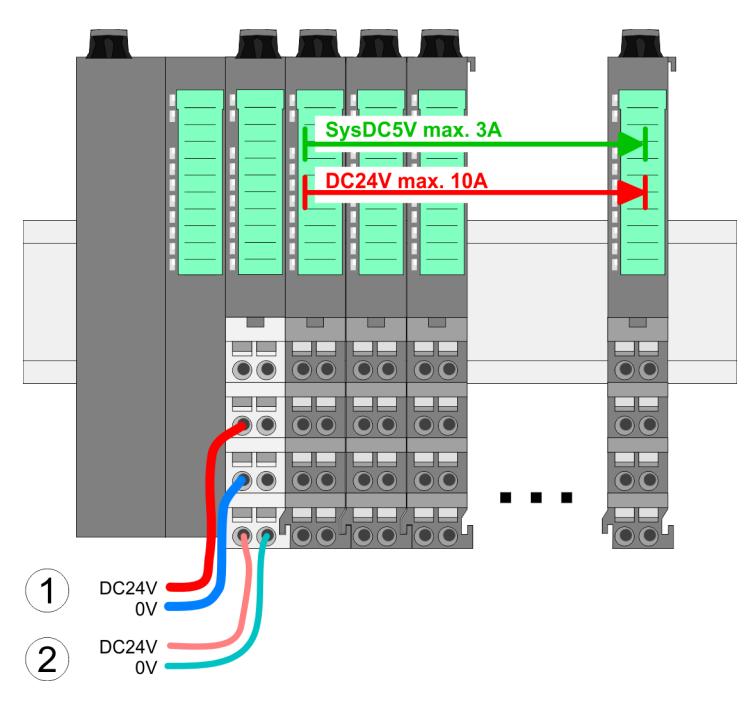

Standard wiring

- (1) DC 24V for power section supply I/O area (max. 10A)
- (2) DC 24V for electronic power supply bus coupler and I/O area

Wiring > Wiring power modules

## PM - Power module

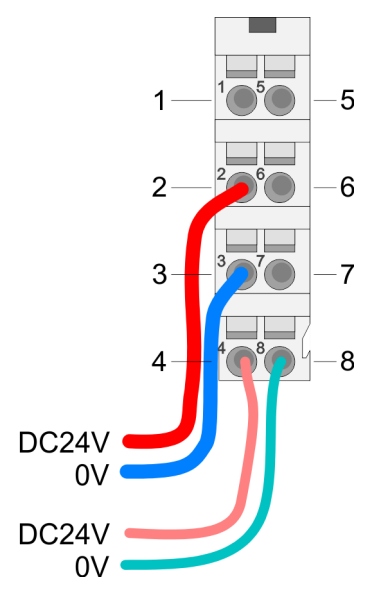

For wires with a core cross-section of  $0.08 \text{mm}^2$  up to  $1.5 \text{mm}^2$ .

| Pos. | Function   | Туре | Description                          |
|------|------------|------|--------------------------------------|
| 1    |            |      | not connected                        |
| 2    | DC 24V     | I    | DC 24V for power section supply      |
| 3    | 0V         | I    | GND for power section supply         |
| 4    | Sys DC 24V | I    | DC 24V for electronic section supply |
| 5    |            |      | not connected                        |
| 6    | DC 24V     | I    | DC 24V for power section supply      |
| 7    | 0V         | I    | GND for power section supply         |
| 8    | Sys 0V     | I    | GND for electronic section supply    |

I: Input

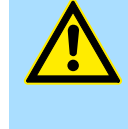

#### CAUTION!

Since the power section supply is not internally protected, it is to be externally protected with a fuse, which corresponds to the maximum current. This means max. 10A is to be protected by a 10A fuse (fast) respectively by a line circuit breaker 10A characteristics *Z*!

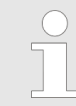

The electronic power section supply is internally protected against higher voltage by fuse. The fuse is within the power module. If the fuse releases, its electronic module must be exchanged!

Fusing

- The power section supply is to be externally protected with a fuse, which corresponds to the maximum current. This means max. 10A is to be protected with a 10A fuse (fast) respectively by a line circuit breaker 10A characteristics Z!
- It is recommended to externally protect the electronic power supply for head modules and I/O area with a 2A fuse (fast) respectively by a line circuit breaker 2A characteristics Z.
- The electronic power supply for the I/O area of the power module 007-1AB10 should also be externally protected with a 1A fuse (fast) respectively by a line circuit breaker 1A characteristics Z.

State of the electronic power supply via LEDs

After PowerON of the System SLIO the LEDs RUN respectively MF get on so far as the sum current does not exceed 3A. With a sum current greater than 3A the LEDs may not be activated. Here the power module with the order number 007-1AB10 is to be placed between the peripheral modules.

# Deployment of the power modules

- If the 10A for the power section supply is no longer sufficient, you may use the power module from VIPA with the order number 007-1AB00. So you have also the possibility to define isolated groups.
- The power module with the order number 007-1AB10 is to be used if the 3A for the electronic power supply at the backplane bus is no longer sufficient. Additionally you get an isolated group for the DC 24V power section supply with max. 4A.
- By placing the power module 007-1AB10 at the following backplane bus modules may be placed with a sum current of max. 2A. Afterwards a power module is to be placed again. To secure the power supply, the power modules may be mixed used.

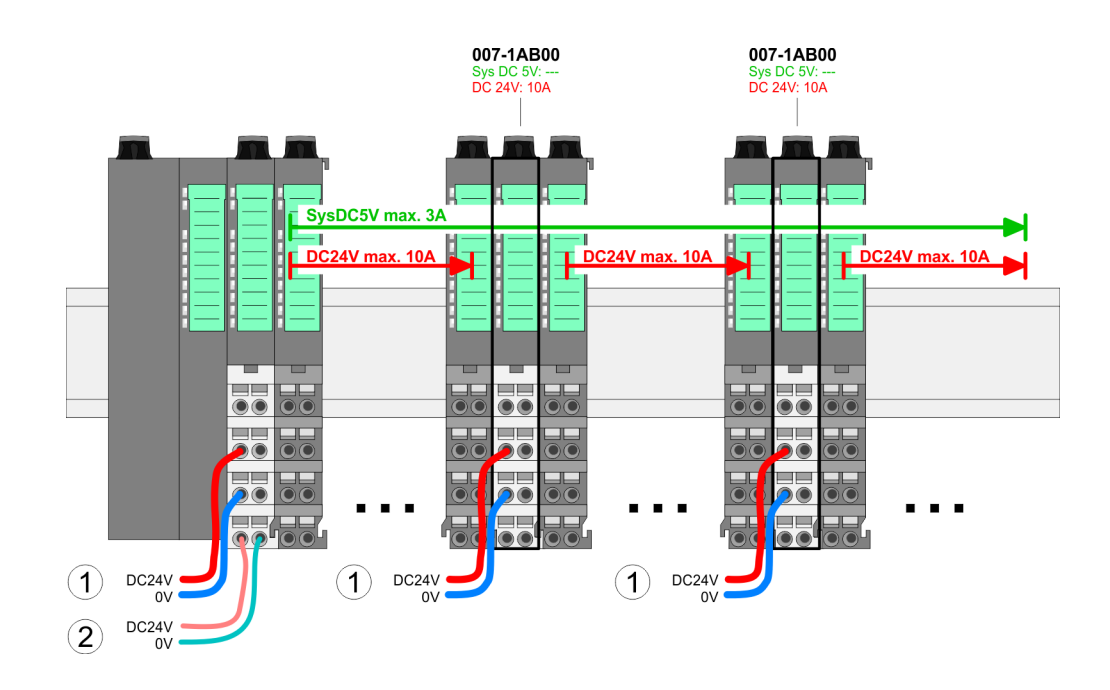

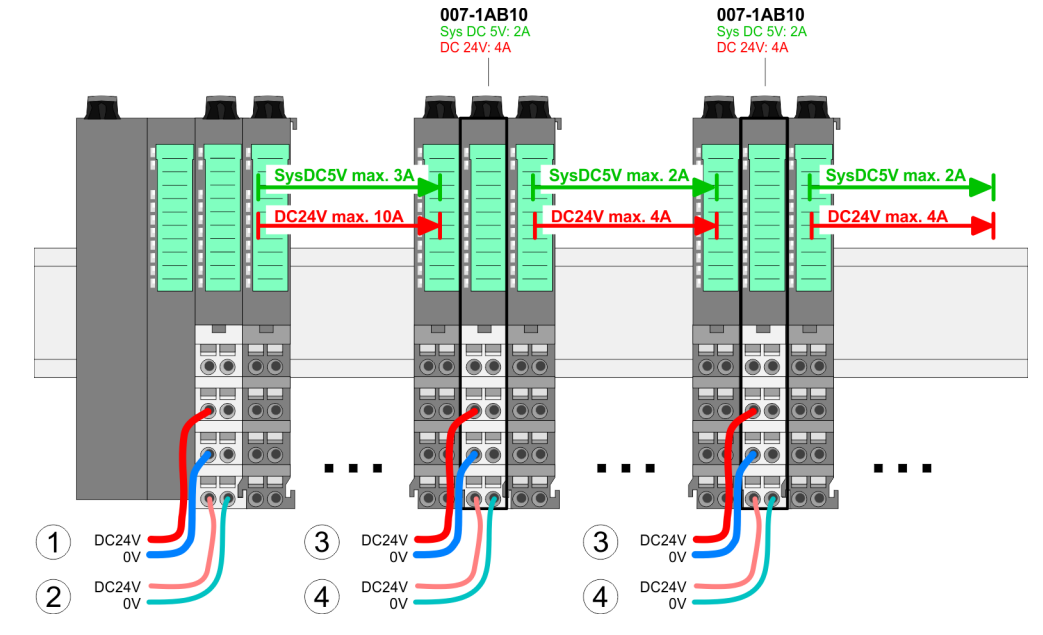

- (1) DC 24V for power section supply I/O area (max. 10A)
- (2) DC 24V for electronic power supply bus coupler and I/O area
- (3) DC 24V for power section supply I/O area (max. 4A)
- (4) DC 24V for electronic power supply I/O area

#### Power module 007-1AB00

Power module 007-1AB10

Demounting > Demounting bus coupler

#### Shield attachment

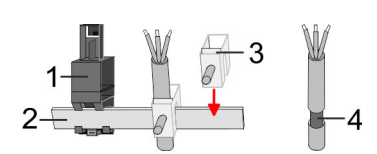

- 1 Shield bus carrier
- 2 Shield bus (10mm x 3mm)
- 3 Shield clamp
- 4 Cable shield

To attach the shield the mounting of shield bus carriers are necessary. The shield bus carrier (available as accessory) serves to carry the shield bus to connect cable shields.

- **1.** Each System SLIO module has a carrier hole for the shield bus carrier. Push the shield bus carrier, until they engage into the module. With a flat mounting rail for adaptation to a flat mounting rail you may remove the spacer of the shield bus carrier.
- **2.** Put your shield bus into the shield bus carrier.

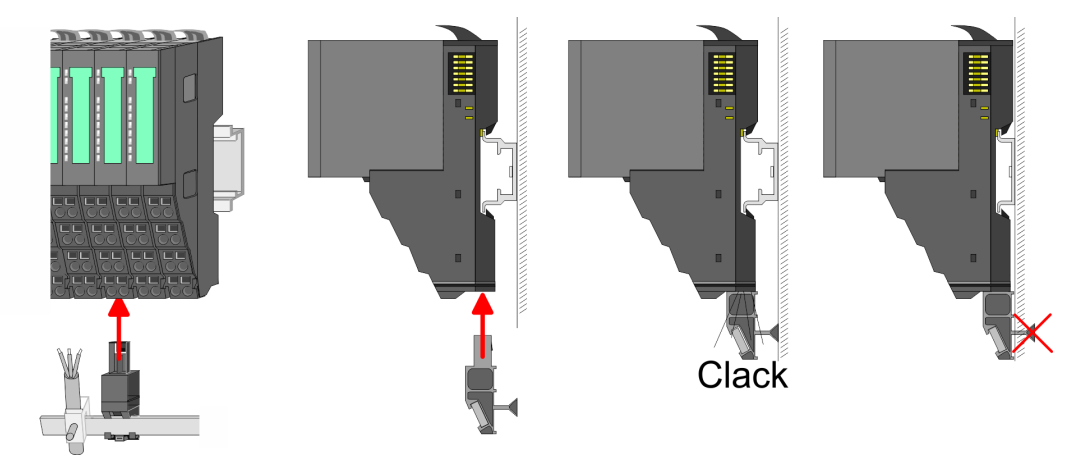

**3.** Attach the cables with the accordingly stripped cable screen and fix it by the shield clamp with the shield bus.

## 2.6 Demounting

2.6.1 Demounting bus coupler

### Proceeding

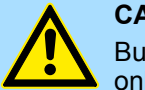

#### CAUTION!

Bus interface and power module may not be separated! Here you may only exchange the electronic module!

- 1. Power-off your system.
- **2.** Remove if exists the wiring of the bus coupler.

3.

Demounting > Demounting bus coupler

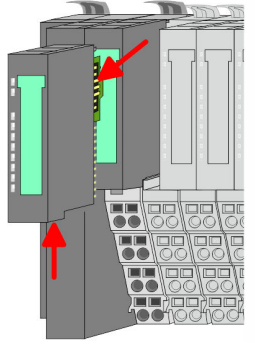

For demounting and exchange of a (head) module or a group of modules, due to mounting reasons you always have to remove the electronic module <u>right</u> beside. After mounting it may be plugged again.

Press the unlocking lever at the lower side of the just mounted right module near the bus coupler and pull it forward.

**4.** Turn all the locking lever of the bus coupler to be exchanged upwards.

- **5.** Pull the bus coupler forward.
- 6. For mounting turn all the locking lever of the bus coupler to be exchanged upwards.

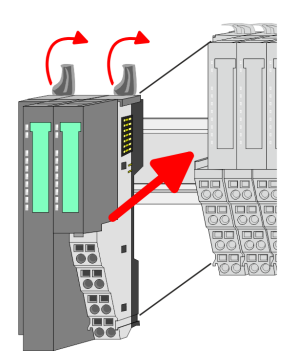

- 7. To mount the bus coupler put it to the left periphery module and push it, guided by the stripes, to the mounting rail.
- 8. Turn all the locking lever downward, again.

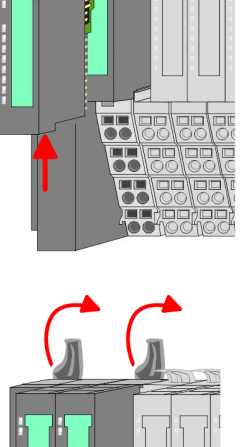

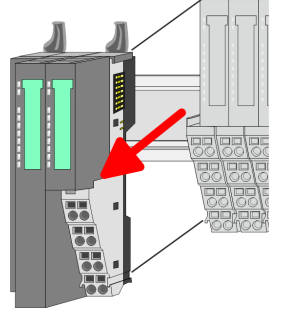

Demounting > Demounting bus coupler

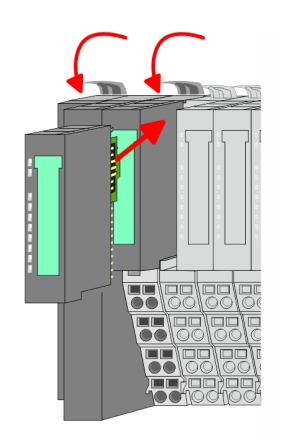

- **9.** Plug again the electronic module, which you have removed before.
- **10.** Wire your bus coupler.
  - $\Rightarrow$  Now you can bring your system back into operation.

## 2.6.2 Demounting periphery modules

#### Proceeding

Exchange of an electronic module

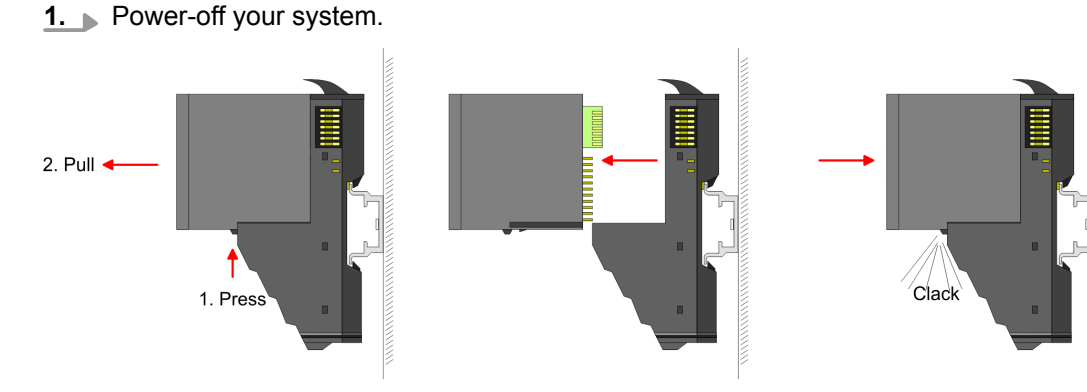

- **2.** For the exchange of a electronic module, the electronic module may be pulled forward after pressing the unlocking lever at the lower side of the module.
- **3.** For installation plug the new electronic module guided by the strips at the lower side until this engages to the terminal module.
  - $\Rightarrow$  Now you can bring your system back into operation.

# Exchange of a periphery module

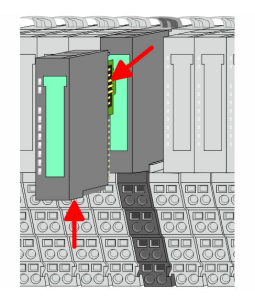

- **1.** Power-off your system.
- **2.** Remove if exists the wiring of the module.

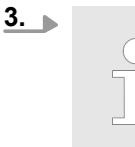

For demounting and exchange of a (head) module or a group of modules, due to mounting reasons you always have to remove the electronic module <u>right</u> beside. After mounting it may be plugged again.

Press the unlocking lever at the lower side of the just mounted right module and pull it forward.

**4.** Turn the locking lever of the module to be exchanged upwards.

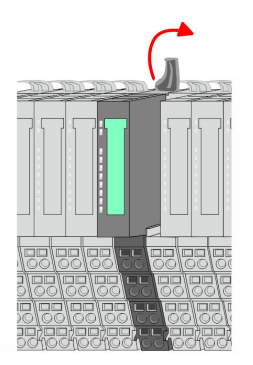

Demounting > Demounting periphery modules

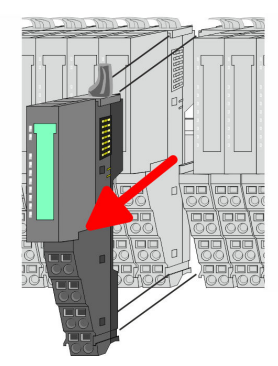

- **5.** Pull the module.
- **6.** For mounting turn the locking lever of the module to be mounted upwards.

- **7.** To mount the module put it to the gap between the both modules and push it, guided by the stripes at both sides, to the mounting rail.
- **8.** Turn the locking lever downward, again.

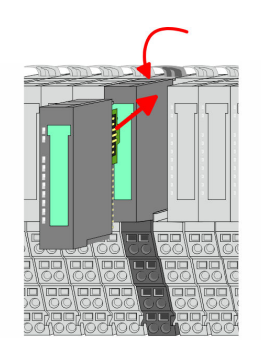

- **9.** Plug again the electronic module, which you have removed before.
- **10.** Wire your module.
  - $\Rightarrow$  Now you can bring your system back into operation.

Exchange of a module group

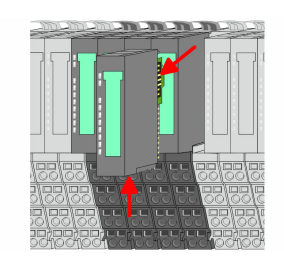

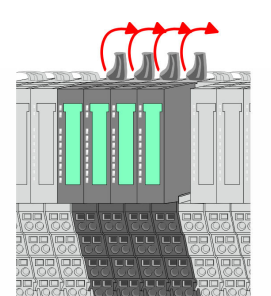

- **1.** Power-off your system.
- **2.** Remove if exists the wiring of the module group.

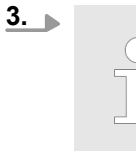

For demounting and exchange of a (head) module or a group of modules, due to mounting reasons you always have to remove the electronic module <u>right</u> beside. After mounting it may be plugged again.

Press the unlocking lever at the lower side of the just mounted right module near the module group and pull it forward.

**<u>4.</u>** Turn all the locking lever of the module group to be exchanged upwards.

Demounting > Demounting periphery modules

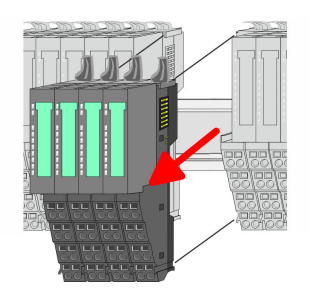

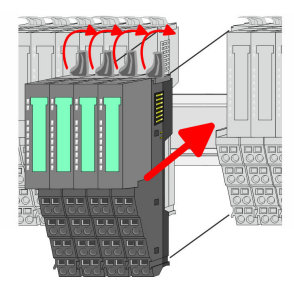

- **5.** Pull the module group forward.
- **6.** For mounting turn all the locking lever of the module group to be mounted upwards.
- **7.** To mount the module group put it to the gap between the both modules and push it, guided by the stripes at both sides, to the mounting rail.
- 8. Turn all the locking lever downward, again.
- **9.** Plug again the electronic module, which you have removed before.
- **10.** Wire your module group.
  - $\Rightarrow$  Now you can bring your system back into operation.

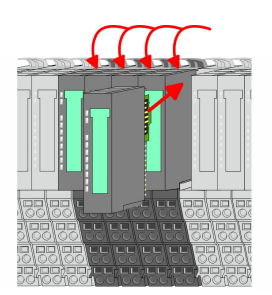

Trouble shooting - LEDs

RUN

MF

RUN 🛄 RUN

MF

MF

RUN

MF

## 2.7 Trouble shooting - LEDs

General

Each module has the LEDs RUN and MF on its front side. Errors or incorrect modules may be located by means of these LEDs.

In the following illustrations flashing LEDs are marked by  $\dot{\mathfrak{P}}$ .

Sum current of the electronic power supply exceeded

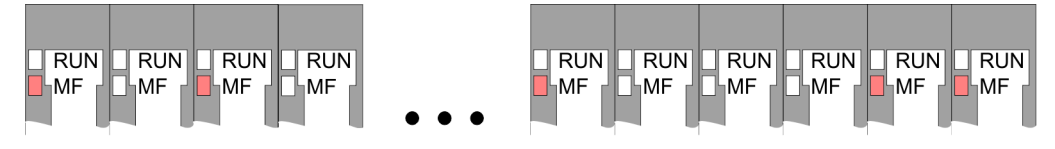

*Behaviour*: After PowerON the RUN LED of each module is off and the MF LED of each module is sporadically on.

Reason: The maximum current for the electronic power supply is exceeded.

*Remedy*: As soon as the sum current of the electronic power supply is exceeded, always place the power module 007-1AB10. *Chapter 2.5.3 Wiring power modules' on page 22* 

RUN

MF

RUN

MF

### Error in configuration

*Behaviour*: After PowerON the MF LED of one module respectively more modules flashes. The RUN LED remains off.

*Reason*: At this position a module is placed, which does not correspond to the configured module.

Remedy: Match configuration and hardware structure.

RUN

MF

RUN 🔲 RUN

**M**F

MF

RUN

MF

Module failure

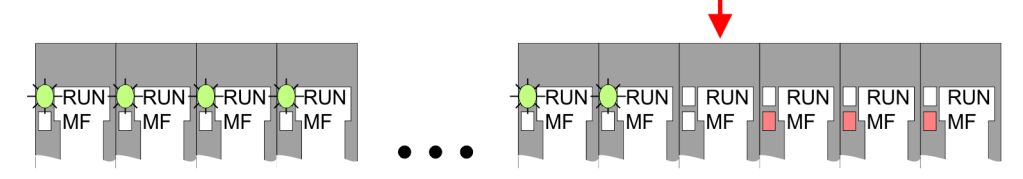

*Behaviour*: After PowerON all of the RUN LEDs up to the defective module are flashing. With all following modules the MF LED is on and the RUN LED is off.

*Reason*: The module on the right of the flashing modules is defective.

Remedy: Replace the defective module.

| 2.0 Instanation quidennes | 2.8 | Installation | quidelines |
|---------------------------|-----|--------------|------------|
|---------------------------|-----|--------------|------------|

| General               | The installation guidelines contain information about the interference free deployment of a PLC system. There is the description of the ways, interference may occur in your PLC, how you can make sure the electromagnetic compatibility (EMC), and how you manage the isolation.                                                                                                    |  |  |  |  |
|-----------------------|----------------------------------------------------------------------------------------------------|--|--|--|--|
| What does EMC mean?   | Electromagnetic compatibility (EMC) means the ability of an electrical device, to function error free in an electromagnetic environment without being interfered respectively without interfering the environment.                                                                                                    |  |  |  |  |
|                       | The components of VIPA are developed for the deployment in industrial environments<br>and meets high demands on the EMC. Nevertheless you should project an EMC planning<br>before installing the components and take conceivable interference causes into account.                                                                                                    |  |  |  |  |
| Possible interference | Electromagnetic interferences may interfere your control via different ways:                                                                                                    |  |  |  |  |
| causes                | <ul> <li>Electromagnetic fields (RF coupling)</li> <li>Magnetic fields with power frequency</li> <li>Bus system</li> <li>Power supply</li> <li>Protected earth conductor</li> </ul>                                                                                                    |  |  |  |  |
|                       | Depending on the spreading medium (lead bound or lead free) and the distance to the interference cause, interferences to your control occur by means of different coupling mechanisms.                                                                                                    |  |  |  |  |
|                       | There are:                                                                                                    |  |  |  |  |
|                       | <ul> <li>galvanic coupling</li> <li>capacitive coupling</li> <li>inductive coupling</li> <li>radiant coupling</li> </ul>                                                                                                    |  |  |  |  |
| Basic rules for EMC   | In the most times it is enough to take care of some elementary rules to guarantee the EMC. Please regard the following basic rules when installing your PLC.                                                                                                    |  |  |  |  |
|                       | <ul> <li>Take care of a correct area-wide grounding of the inactive metal parts when installing your components.</li> <li>Install a central connection between the ground and the protected earth conductor system.</li> <li>Connect all inactive metal extensive and impedance-low.</li> <li>Please try not to use aluminium parts. Aluminium is easily oxidizing and is therefore less suitable for grounding.</li> <li>When cabling, take care of the correct line routing.</li> <li>Organize your cabling in line groups (high voltage, current supply, signal and data lines).</li> <li>Always lay your high voltage lines and signal respectively data lines in separate channels or bundles.</li> <li>Route the signal and data lines as near as possible beside ground areas (e.g. suspension bars, metal rails, tin cabinet).</li> </ul> |  |  |  |  |

Installation guidelines

- Proof the correct fixing of the lead isolation.
  - Data lines must be laid isolated.
  - Analog lines must be laid isolated. When transmitting signals with small amplitudes the one sided laying of the isolation may be favourable.
  - Lay the line isolation extensively on an isolation/protected earth conductor rail directly after the cabinet entry and fix the isolation with cable clamps.
  - Make sure that the isolation/protected earth conductor rail is connected impedance-low with the cabinet.
  - Use metallic or metallised plug cases for isolated data lines.
- In special use cases you should appoint special EMC actions.
  - Consider to wire all inductivities with erase links.
  - Please consider luminescent lamps can influence signal lines.
- Create a homogeneous reference potential and ground all electrical operating supplies when possible.
  - Please take care for the targeted employment of the grounding actions. The grounding of the PLC serves for protection and functionality activity.
  - Connect installation parts and cabinets with your PLC in star topology with the isolation/protected earth conductor system. So you avoid ground loops.
  - If there are potential differences between installation parts and cabinets, lay sufficiently dimensioned potential compensation lines.

**Isolation of conductors** Electrical, magnetically and electromagnetic interference fields are weakened by means of an isolation, one talks of absorption. Via the isolation rail, that is connected conductive with the rack, interference currents are shunt via cable isolation to the ground. Here you have to make sure, that the connection to the protected earth conductor is impedance-low, because otherwise the interference currents may appear as interference cause.

When isolating cables you have to regard the following:

- If possible, use only cables with isolation tangle.
- The hiding power of the isolation should be higher than 80%.
- Normally you should always lay the isolation of cables on both sides. Only by means of the both-sided connection of the isolation you achieve high quality interference suppression in the higher frequency area. Only as exception you may also lay the isolation one-sided. Then you only achieve the absorption of the lower frequencies. A one-sided isolation connection may be convenient, if:
  - the conduction of a potential compensating line is not possible.
  - analog signals (some mV respectively μA) are transferred.
  - foil isolations (static isolations) are used.
- With data lines always use metallic or metallised plugs for serial couplings. Fix the isolation of the data line at the plug rack. Do not lay the isolation on the PIN 1 of the plug bar!
- At stationary operation it is convenient to strip the insulated cable interruption free and lay it on the isolation/protected earth conductor line.
- To fix the isolation tangles use cable clamps out of metal. The clamps must clasp the isolation extensively and have well contact.
- Lay the isolation on an isolation rail directly after the entry of the cable in the cabinet. Lead the isolation further on to your PLC and don't lay it on there again!

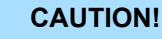

#### Please regard at installation!

At potential differences between the grounding points, there may be a compensation current via the isolation connected at both sides.

Remedy: Potential compensation line

General data

## 2.9 General data

| Conformity and approval |            |                                                                                               |
|-------------------------|------------|-----------------------------------------------------------------------------------------------|
| Conformity              |            |                                                                                               |
| CE                      | 2014/35/EU | Low-voltage directive                                                                         |
|                         | 2014/30/EU | EMC directive                                                                                 |
| Approval                |            |                                                                                               |
| UL                      | -          | Refer to Technical data                                                                       |
| others                  |            |                                                                                               |
| RoHS                    | 2011/65/EU | Restriction of the use of certain hazardous substances in electrical and electronic equipment |

| Protection of persons and device protection |   |                                   |  |  |
|---------------------------------------------|---|-----------------------------------|--|--|
| Type of protection                          | - | IP20                              |  |  |
| Electrical isolation                        |   |                                   |  |  |
| to the field bus                            | - | electrically isolated             |  |  |
| to the process level                        | - | electrically isolated             |  |  |
| Insulation resistance                       | - | -                                 |  |  |
| Insulation voltage to reference earth       |   |                                   |  |  |
| Inputs / outputs                            | - | AC / DC 50V, test voltage AC 500V |  |  |
| Protective measures                         | - | against short circuit             |  |  |

| Environmental conditions to EN 61131-2 |               |                                                 |  |  |  |
|----------------------------------------|---------------|-------------------------------------------------|--|--|--|
| Climatic                               |               |                                                 |  |  |  |
| Storage / transport                    | EN 60068-2-14 | -25+70°C                                        |  |  |  |
| Operation                              |               |                                                 |  |  |  |
| Horizontal installation hanging        | EN 61131-2    | 0+60°C                                          |  |  |  |
| Horizontal installation lying          | EN 61131-2    | 0+55°C                                          |  |  |  |
| Vertical installation                  | EN 61131-2    | 0+50°C                                          |  |  |  |
| Air humidity                           | EN 60068-2-30 | RH1 (without condensation, rel. humidity 1095%) |  |  |  |
| Pollution                              | EN 61131-2    | Degree of pollution 2                           |  |  |  |
| Installation altitude max.             | -             | 2000m                                           |  |  |  |
| Mechanical                             |               |                                                 |  |  |  |
| Oscillation                            | EN 60068-2-6  | 1g, 9Hz 150Hz                                   |  |  |  |
| Shock                                  | EN 60068-2-27 | 15g, 11ms                                       |  |  |  |

#### **Basics and mounting**

General data

| Mounting conditions |   |                         |  |  |
|---------------------|---|-------------------------|--|--|
| Mounting place      | - | In the control cabinet  |  |  |
| Mounting position   | - | Horizontal and vertical |  |  |

| EMC                         | Standard     |              | Comment                                         |
|-----------------------------|--------------|--------------|-------------------------------------------------|
| Emitted interference        | EN 61000-6-4 |              | Class A (Industrial area)                       |
| Noise immunity EN 61000-6-2 |              |              | Industrial area                                 |
| zone B                      |              | EN 61000-4-2 | ESD                                             |
|                             |              |              | 8kV at air discharge (degree of severity 3),    |
|                             |              |              | 4kV at contact discharge (degree of severity 2) |
|                             |              | EN 61000-4-3 | HF field immunity (casing)                      |
|                             |              |              | 80MHz 1000MHz, 10V/m, 80% AM (1kHz)             |
|                             |              |              | 1.4GHz 2.0GHz, 3V/m, 80% AM (1kHz)              |
|                             |              |              | 2GHz 2.7GHz, 1V/m, 80% AM (1kHz)                |
|                             |              | EN 61000-4-6 | HF conducted                                    |
|                             |              |              | 150kHz 80MHz, 10V, 80% AM (1kHz)                |
|                             |              | EN 61000-4-4 | Burst, degree of severity 3                     |
|                             |              | EN 61000-4-5 | Surge, degree of severity 3 *                   |

\*) Due to the high-energetic single pulses with Surge an appropriate external protective circuit with lightning protection elements like conductors for lightning and overvoltage is necessary.
Properties

# 3 Hardware description

## 3.1 **Properties**

#### Features

- Ethernet coupler with EtherNet/IP for max. 64 peripheral modules
- I/O access of up to 8 stations
- Online configuration via integrated Web server
- RJ45 jack 100BaseTX, 10BaseTX
- Automatic polarity and speed recognition (auto negotiation)
- Automatic recognition of parallel or crossed cable (auto crossover)
- Network LEDs for link/activity
- Status LEDs for Ready and Error

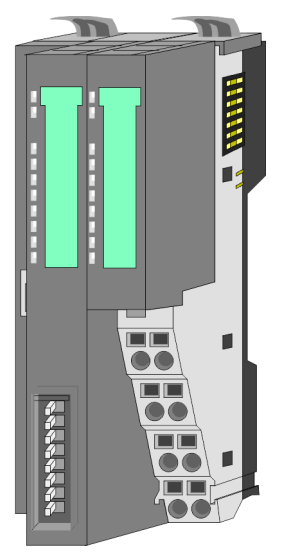

#### Order data

| Туре     | Order number | Description                                  |
|----------|--------------|----------------------------------------------|
| IM 053IP | 053-1IP00    | EtherNet/IP Ethernet coupler for System SLIO |

Structure > Interfaces

## 3.2 Structure

### 053-1IP00

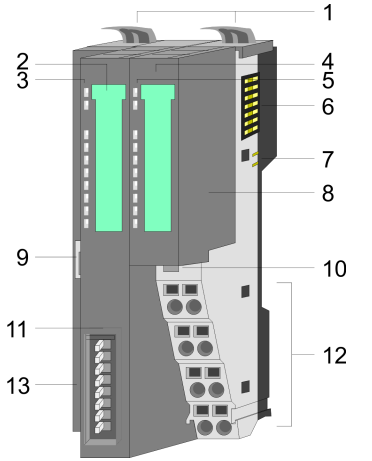

- Locking lever terminal module 1
- Labelling strip bus interface 2 3
  - LED status indication bus interface
- 4 Labelling strip power module
- 5 LED status indication power module 6 Backplane bus
- 7 DC 24V power section supply
- 8 Power module
- 9 Twisted pair interface for EtherNet/IP
- 10 Unlocking lever power module
- 11 Bus interface
- 12 Terminal
- 13 Address switch

### 3.2.1 Interfaces

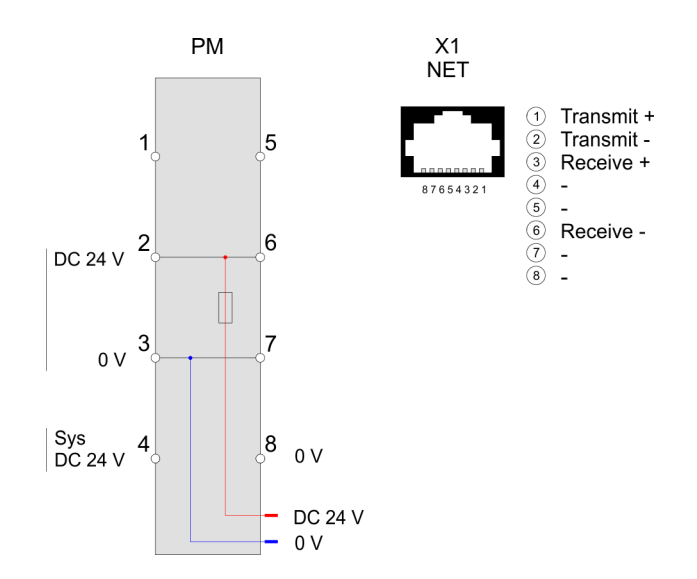

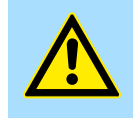

#### **CAUTION!**

Bus interface and power module of the bus coupler may not be separated!

Here you may only exchange the electronic module!

**PM - Power module** 

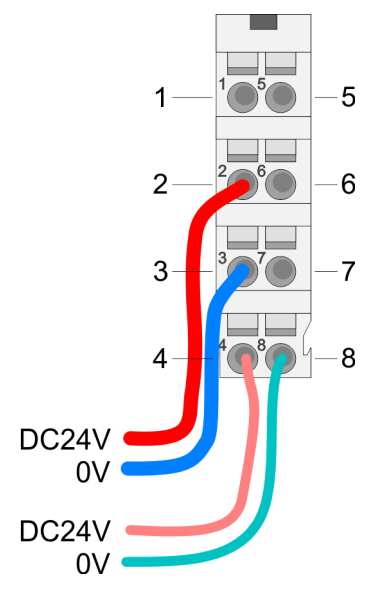

For wires with a core cross-section of 0.08mm<sup>2</sup> up to 1.5mm<sup>2</sup>.

| Pos. | Function   | Туре | Description                          |
|------|------------|------|--------------------------------------|
| 1    |            |      | not connected                        |
| 2    | DC 24V     | I    | DC 24V for power section supply      |
| 3    | 0V         | I    | GND for power section supply         |
| 4    | Sys DC 24V | I    | DC 24V for electronic section supply |
| 5    |            |      | not connected                        |
| 6    | DC 24V     | I    | DC 24V for power section supply      |
| 7    | 0V         | I    | GND for power section supply         |
| 8    | Sys 0V     | I    | GND for electronic section supply    |

I: Input

EtherNet/IP interface X1

EtherNet/IP interface to connect to a EtherNet/IP network. EtherNet/IP can be operated in star topology via an already existing company network. To operate an EtherNet/IP network at least 1 scanner (master) is required.

#### 3.2.2 Address switch

# Setting the IP address via address switch

The address switch serves for the configuration of the IP address. On delivery the switch 2 (position 2) is switched to "1". Here the EtherNet/IP coupler has the following IP address data:

- Subnet mask: 255.255.255.0
- IP address: 192.168.1.1

The address switch has the following assignment:

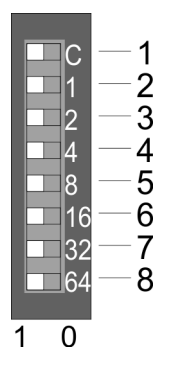

| No. | Description                                  |
|-----|----------------------------------------------|
| 1   | 0 = DHCP off                                 |
|     | 1 = DHCP on                                  |
|     | 4. Octet (x) of the IP address 192.168.1.x   |
|     | (max. value for x = 127)                     |
| 2   | 2 <sup>0</sup> = 1 (default switched to "1") |
| 3   | 21 = 2                                       |
| 4   | $2^2 = 4$                                    |
| 5   | 2 <sup>3</sup> = 8                           |
| 6   | 2 <sup>4</sup> = 16                          |
| 7   | 2 <sup>5</sup> = 32                          |
| 8   | $2^6 = 64$                                   |

Structure > LEDs

|  | - | Changes of the IP address only take effect on PowerON or an auto-<br>matic reset. Changes during operation are not recognized!                 |
|--|---|----------------------------------------------------------------------------------------------------|
|  | - | The IP configuration via the address switch is dominant. Configura-<br>tions, which are set by EtherNet/IP respectively web server, are valid/ |
|  |   | active when all the switches of the address switch are in position "0"!                                                                        |

## 3.2.3 LEDs

### **Bus-Interface**

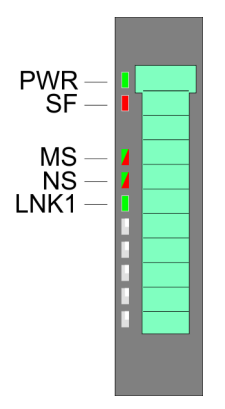

| LED                  |                |              | Description                                                                |  |
|----------------------|----------------|--------------|----------------------------------------------------------------------------|--|
| PWR                  | green          |              | Bus interface is power supplied.                                           |  |
| SF                   | red            |              | Error at Ethernet or at the System SLIO bus. Please perform a power cycle. |  |
|                      | red<br>2Hz     |              | Unrecoverable error - Please contact the VIPA hotline.                     |  |
| MS                   | green          |              | Module state: Operational.                                                 |  |
|                      | ✓ green<br>2Hz |              | Module state: Standby (Idle) - BASP activated.                             |  |
|                      |                | red          | Unrecoverable error <sup>1</sup> . Please perform a power cycle.           |  |
|                      |                | ZHz          | Recoverable error (e.g. error in configuration).                           |  |
|                      | 🖊 green        | <b>/</b> red | Module state: self-test (1x blinking: green, red).                         |  |
| NS                   |                |              | Network state: EtherNet/IP communication: RUN.                             |  |
|                      | ✓ green<br>2Hz |              | There is no connection to a Scanner.                                       |  |
|                      |                | ZHz          | Recoverable Ethernet/IP error.                                             |  |
|                      | Z green        | red          | Module state: self-test (1x blinking: green, red).                         |  |
| LNK1                 | Z green        |              | Network activity                                                           |  |
|                      |                |              | No network activity                                                        |  |
| <sup>1)</sup> Please | contact VIP    | A.           |                                                                            |  |

Structure > LEDs

# LEDs power module

|          |  | PWR IO     | PWR   | PF  | Description                              |
|----------|--|------------|-------|-----|------------------------------------------|
| PWR IO — |  | green      | green | red |                                          |
|          |  |            | Х     |     | Power section supply OK                  |
| PF —     |  |            |       |     | Electronic section supply OK             |
| E        |  | Х          | Х     |     | Fuse electronic section supply defective |
| 8        |  | not releva | nt: X |     |                                          |
|          |  |            |       |     |                                          |

Technical data

# 3.3 Technical data

| Order no.                               | 053-1IP00                    |
|-----------------------------------------|------------------------------|
| Туре                                    | IM 053IP - EtherNet/IP slave |
| Module ID                               | -                            |
| Technical data power supply             |                              |
| Power supply (rated value)              | DC 24 V                      |
| Power supply (permitted range)          | DC 20.428.8 V                |
| Reverse polarity protection             | $\checkmark$                 |
| Current consumption (no-load operation) | 95 mA                        |
| Current consumption (rated value)       | 0.95 A                       |
| Inrush current                          | 3.9 A                        |
| l²t                                     | 0.14 A <sup>2</sup> s        |
| Max. current drain at backplane bus     | 3 A                          |
| Max. current drain load supply          | 10 A                         |
| Power loss                              | 3 W                          |
| Status information, alarms, diagnostics |                              |
| Status display                          | yes                          |
| Interrupts                              | yes, parameterizable         |
| Process alarm                           | yes, parameterizable         |
| Diagnostic interrupt                    | yes, parameterizable         |
| Diagnostic functions                    | yes, parameterizable         |
| Diagnostics information read-out        | possible                     |
| Supply voltage display                  | green LED                    |
| Service Indicator                       | Bicolour green/red LED       |
| Group error display                     | red SF LED                   |
| Channel error display                   | none                         |
| Hardware configuration                  |                              |
| Racks, max.                             | 1                            |
| Modules per rack, max.                  | 64                           |
| Number of digital modules, max.         | 64                           |
| Number of analog modules, max.          | 64                           |
| Communication                           |                              |
| Fieldbus                                | EtherNet/IP                  |
| Type of interface                       | Ethernet 10/100 MBit         |
| Connector                               | RJ45                         |
| Topology                                | Star topology                |
| Electrically isolated                   | $\checkmark$                 |

# Hardware description

Technical data

| Order no.                    | 053-1IP00                  |
|------------------------------|----------------------------|
| Number of participants, max. | -                          |
| Node addresses               | IP V4 address              |
| Transmission speed, min.     | 10 Mbit/s                  |
| Transmission speed, max.     | 100 Mbit/s                 |
| Address range inputs, max.   | 1 KB                       |
| Address range outputs, max.  | 1 KB                       |
| Number of TxPDOs, max.       | -                          |
| Number of RxPDOs, max.       | -                          |
| Housing                      |                            |
| Material                     | PPE / PPE GF10             |
| Mounting                     | Profile rail 35 mm         |
| Mechanical data              |                            |
| Dimensions (WxHxD)           | 48.5 mm x 109 mm x 76.5 mm |
| Net weight                   | 152.5 g                    |
| Weight including accessories | 152.5 g                    |
| Gross weight                 | 170 g                      |
| Environmental conditions     |                            |
| Operating temperature        | 0 °C to 60 °C              |
| Storage temperature          | -25 °C to 70 °C            |
| Certifications               |                            |
| UL certification             | yes                        |
| KC certification             | yes                        |

# 4 Deployment

### 4.1 Basics EtherNet/IP

| G | en | iei | 'al |
|---|----|-----|-----|

EtherNet/IP (Ethernet Industrial Protocol) is an open standard for industrial networks, which is real-time capable. EtherNet/IP is developed by ODVA (**O**pen **D**eviceNet **V**endor **A**ssociation) and is standardized in IEC 61158. Especially in the U.S. market EtherNet/IP is a standard in communication.

EtherNet/IP EtherNet/IP bases on TCP/IP. As user protocol CIP (Common Industrial Protocol) is used. CIP bases on a object model, which consists of classes, attributes, methods, states and instances. In contrast to the classical source-destination model, EtherNet/IP uses a modern producer/consumer model that requires data packets with identifier fields for the identification of the data. This approach caters for multiple priority levels, more efficient transfers of I/O data and multiple consumers for the data. A device that has data to send produces the data on the network together with an identifier. All devices requiring data listen for messages. When devices recognize a suitable identifier, they act and consume the respective data.

Via EtherNet/IP 2 types of messages are transported:

| Implicit -                       | Messages for time-critical and control-oriented data, which are exchanged                                                                                                    |
|----------------------------------|----------------------------------------------------------------------------------------------------|
| communica-                       | in a single or multiple cyclic connections. This connection is especially                                                                                                    |
| tion                             | used for I/O data. For this the UDP protocol is used.                                                                                                    |
| Explicit -<br>communica-<br>tion | Here multipurpose point-to-point communication paths between two devices can be established. These are used in the configuration of the physical coupler and for diagnostics. This data are transferred with the TCP/IP protocol. |

# EtherNet/IP in the ISO/OSI layer model

The so called ISO/OSI layer model is generally accepted for the standardization of computer communication. The layer model is based upon seven layers with guidelines for the deployment of hard- and software.

| Layer   | Function                            | Proto   | ocols  |
|---------|-------------------------------------|---------|--------|
| Layer 7 | Application Layer (application) CIP |         |        |
| Layer 6 | Presentation Layer (presentation)   |         |        |
| Layer 5 | Session Layer (session)             |         |        |
| Layer 4 | Transport Layer (transport)         | TCP     | UDP    |
| Layer 3 | Network Layer (network)             | II      | C      |
| Layer 2 | Data Link Layer (security)          | Etherne | et MAC |
| Layer 1 | Physical Layer (bit transfer)       | Ethe    | ernet  |

#### Transfer medium

EtherNet/IP uses as transfer medium Ethernet cable.

EtherNet/IP can be operated in star topology via an already existing company network. To operate an EtherNet/IP network at least 1 scanner (master) is required.

The number of EtherNet/IP interface modules (slaves) is only limited by the number of available IP addresses and the performance of the scanner.

| Addressing        | All stations of the network must be uniquely identified by means of an IP address. Every EtherNet/IP device has addressing facilities.                                                                                                    |  |
|-------------------|----------------------------------------------------------------------------------------------------|--|
| Terms             | <ul> <li>Originator: Origin station, which is responsible for the connection to the target station.</li> <li>T - Target: Target station to which a connection is established.</li> <li>O→T - Data direction origin station to target station.</li> <li>T→O - Data direction target station to origin station</li> </ul>                                                                                                    |  |
| Application types | <ul> <li>Of the Application types <i>Listen Only, Input Only, Exclusive Owner</i> and <i>Redundant Owner</i> are supported from VIPA <i>Listen Only</i> and <i>Exclusive Owner</i>.</li> <li>Listen Only         <ul> <li>If a connection has an application type of <i>Listen Only</i>, it shall be dependent on just sending application connection for its existence. For a scheduled <i>Listen Only</i> connection, the FORWARD_OPEN path shall contain a schedule segment. The O→T connection shall use the heartbeat format. A target may accept multiple <i>listen only</i> connections which specify the same T→O path. Devices that wish to listen to multicast data without providing configuration may use this application type. If the last connection on which a <i>Listen Only</i> connection depends is closed or times out, the target device shall stop sending the T→O data, which will result in the <i>listen only</i> connection being timed out by the originator device.</li> </ul> </li> <li>Exclusive Owner         <ul> <li>If a connection has an application type of <i>Exclusive Owner</i>, it shall not be dependent on any other connection for its existence. For scheduled <i>Exclusive Owner</i> connections, the FORWARD_OPEN path shall contain a schedule segment. O→T application data that controls outputs may be present. A target may only accept one <i>exclusive owner</i> connection which specifies the same O→T path. In addition, the target may accept <i>listen only</i> and <i>input only</i> connections that use the same multicast T→O data. The term <i>connection owner</i> shall refer to the connection owner. When an <i>Exclusive Owner</i> connection timeout occurs in a target device, the target device shall stop sending the associated T→O data. The T→O data must not be sent even if one or more <i>input only</i> connection that the O→T data is no longer being received by the target device.</li> <li>One possible way to prevent an <i>Exclusive Owner</i> connection timeout in a <i>target device from stopping the T→O data as point to point for the Exclusive Owner</i> connect</li></ul></li></ul> |  |
| EDS file          | From VIPA there is an EDS (Electronic Data Sheet) files for the EtherNet/IP coupler available. There the scanner can find all the information to establish a communication connection to the EtherNet/IP coupler. This file may be found in the 'Service area $\rightarrow$ Downloads $\rightarrow$ Config files $\rightarrow$ Ethernet/IP' of www.vipa.com. Please install the EDS file in your configuration tool. Details on the installation of the EDS file are available from the manual supplied with your configuration tool.                                                                                                    |  |

# 4.2 Basics - IP address and subnet

| IP address structure | Exclusively IPv4 is supported. At IPv4 the IP address is a 32bit address that must be unique within the network and consists of 4 numbers that are separated by a dot. Every IP address is a combination of a <i>Net-ID</i> and a <i>Host-ID</i> and has the following                                                                                                    |                                           |                          |                                                        |                                              |                                       |                                        |                                                     |
|----------------------|----------------------------------------------------------------------------------------------------|-------------------------------------------|--------------------------|--------------------------------------------------------|----------------------------------------------|---------------------------------------|----------------------------------------|-----------------------------------------------------|
|                      | Structure: xxx.xxx.xxx                                                                                                    |                                           |                          |                                                        |                                              |                                       |                                        |                                                     |
|                      | Range: 000.00                                                                                                    | 0.000.0                                   | 000                      | to 255.255.255                                         | .255                                         |                                       |                                        |                                                     |
| Net-ID, Host-ID      | The <b>Net</b> work-ID identifies a network res. a network controller that administrates the net-<br>work. The Host-ID marks the network connections of a participant (host) to this network.                                                                                                    |                                           |                          |                                                        |                                              |                                       |                                        |                                                     |
| Subnet mask          | The Host-ID can be further divided into a <i>Subnet-ID</i> and a new <i>Host-ID</i> by using a bit for bit AND assignment with the Subnet mask.                                                                                                    |                                           |                          |                                                        |                                              |                                       |                                        |                                                     |
|                      | The area of the Subnet-ID, the                                                                                                    | e origina<br>rest is                      | al F<br>the              | Host-ID that is ov<br>e new Host-ID.                   | verwritten by                                | 1 of the                              | Subnet ma                              | isk becomes the                                     |
|                      | Subnet mask                                                                                                    |                                           |                          |                                                        | binary all "?                                | 1"                                    |                                        | binary all "0"                                      |
|                      | IPv4 address                                                                                                    |                                           |                          |                                                        | Net-ID                                       | Hos                                   | t-ID                                   |                                                     |
|                      | Subnet mask and IPv4 address                                                                                                    |                                           |                          | address                                                | Net-ID                                       | Sub                                   | net-ID                                 | new Host-ID                                         |
| Address classes      | A TCP-based communication via point-to-point, hub or switch connection is only possible<br>between stations with identical Network-ID and Subnet-ID! Different area must be con-<br>nected with a router. The subnet mask allows you to sort the resources following your<br>needs. This means e.g. that every department gets an own subnet and thus does not<br>interfere another department.<br>For IPv4 addresses there are five address formats (class A to class E) that are all of a<br>length of 4byte = 32bit. |                                           |                          |                                                        |                                              |                                       |                                        |                                                     |
|                      | Class A                                                                                                    | 0                                         | Ne                       | twork-ID (1+7bit                                       | :)                                           | Host-ID (24bit)                       |                                        |                                                     |
|                      | Class B                                                                                                    | 10                                        |                          | Network-ID (2+                                         | 14bit)                                       |                                       | Host-ID (                              | 16bit)                                              |
|                      | Class C                                                                                                    | 110                                       |                          | Network-ID                                             | (3+21bit)                                    |                                       |                                        | Host-ID (8bit)                                      |
|                      | Class D                                                                                                    | 1110                                      |                          | Multicast                                              | Multicast group                              |                                       |                                        |                                                     |
|                      | Class E                                                                                                    | 11110 Rese                                |                          | Reser                                                  | erved                                        |                                       |                                        |                                                     |
|                      | The classes A, B and C are used for individual addresses, class D for multi addresses and class E is reserved for special purposes. The address forma classes A, B, C are only differing in the length of Network-ID and Host-ID.                                                                                                    |                                           |                          | ulticast<br>mats of the 3<br>).                        |                                              |                                       |                                        |                                                     |
| Private IP networks  | These address<br>flicts, for these<br>Internet. To bu<br>following addre                                                                                                    | ses can<br>IP add<br>ild up p<br>ess area | be<br>res<br>riva<br>as: | used as net-ID<br>ses are neither a<br>ate IP-Networks | by several o<br>assigned in<br>within the In | rganizatio<br>the Intern<br>ternet, R | ons withou<br>let nor are<br>FC1597/19 | t causing con-<br>routed in the<br>918 reserves the |

Setting the IP address

| Network class | from IP             | to IP                   | Standard subnet<br>mask |
|---------------|---------------------|-------------------------|-------------------------|
| A             | 10. <u>0.0.0</u>    | 10. <u>255.255.255</u>  | 255. <u>0.0.0</u>       |
| В             | 172.16. <u>0.0</u>  | 172.31. <u>255.255</u>  | 255.255. <u>0.0</u>     |
| С             | 192.168.0. <u>0</u> | 192.168.255. <u>255</u> | 255.255.255. <u>0</u>   |
|               |                     |                         |                         |

(The Host-ID is underlined.)

#### **Reserved Host-IDs**

Some Host-IDs are reserved for special purposes.

| Host-ID = "0"                           | Identifier of this network, reserved! |
|-----------------------------------------|---------------------------------------|
| Host-ID = maximum (binary complete "1") | Broadcast address of this network     |
|                                         |                                       |

Never choose an IP address with Host-ID=0 or Host-ID=maximum! (e.g. for class B with subnet mask = 255.255.0.0, the "172.16.0.0" is reserved and the "172.16.255.255" is occupied as local broadcast address for this network.)

#### 4.3 Setting the IP address

#### Setting possibilities

- Setting the IP address via web server
- Setting the IP address via address switch
- Setting the IP address via standard object class
  - With the EtherNet/IP coupler you should always use a static IP address.
    - If the EtherNet/IP coupler is configured via DHCP, it must supply a valid gateway address, otherwise the IP address is not accepted!
    - Please consider when using a DHCP server that the IP address assignment (lease) is not changed in the DHCP server. Otherwise, after a restart of the EtherNet/IP coupler the coupler can not be found by the EtherNet/IP scanner.

| Setting the IP address via | On delivery the EtherNet/IP coupler has the following IP address data: |
|----------------------------|------------------------------------------------------------------------|
| web server                 |                                                                        |
|                            |                                                                        |

| Subnet mask: | 255.255.255.0 |
|--------------|---------------|
| IP address:  | 192.168.1.1   |

With this IP address the integrated web server can be accessed. There the IP address can be changed.

Setting the IP address

#### Setting the IP address via address switch

1

8

16

32

64

0 1

2 4 1

2

3

4

5 6

7

8

The address switch serves for the configuration of the IP address. On delivery the switch 2 (position 2) is switched to "1". Here the EtherNet/IP coupler has the following IP address data:

- Subnet mask: 255.255.255.0
- IP address: 192.168.1.1

The address switch has the following assignment:

| No. | Description                                |
|-----|--------------------------------------------|
| 1   | 0 = DHCP off                               |
|     | 1 = DHCP on                                |
|     | 4. Octet (x) of the IP address 192.168.1.x |
|     | (max. value for x = 127)                   |
| 2   | $2^{0} = 1$ (default switched to "1")      |
| 3   | 2 <sup>1</sup> = 2                         |
| 4   | $2^2 = 4$                                  |
| 5   | 2 <sup>3</sup> = 8                         |
| 6   | 2 <sup>4</sup> = 16                        |
| 7   | 2 <sup>5</sup> = 32                        |
| 8   | 2 <sup>6</sup> = 64                        |
|     |                                            |

The IP configuration via the address switch is dominant. Configurations, which are set by EtherNet/IP respectively web server, are valid/ active when all the switches of the address switch are in position "0"!

#### Setting the IP address via standard object class

The EtherNet/IP coupler supports the setting of the IP address by means of the standard object class TCP/IP (0xF5). S Chapter 4.8 'EtherNet/IP - Objects' on page 67

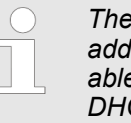

The setting of the IP address with the class 0xF5 is not possible if the IP address was configured via the address switches. First you have to disable DHCP, if you want to assign a static IP address via EtherNet/IP and DHCP was enabled by means of EtherNet/IP or web server, before!

| 2 <sup>1</sup> = 2                                                                                                    |
|----------------------------------------------------------------------------------------------------|
| $2^2 = 4$                                                                                                    |
| 2 <sup>3</sup> = 8                                                                                                    |
| 2 <sup>4</sup> = 16                                                                                                    |
| 2 <sup>5</sup> = 32                                                                                                    |
| 2 <sup>6</sup> = 64                                                                                                    |
|                                                                                                    |
| Changes of the IP address only take effect on PowerON or an auto-<br>matic reset. Changes during operation are not recognized! |

| 4.4 Operating modes     |                                                                                                    |  |  |  |  |
|-------------------------|----------------------------------------------------------------------------------------------------|--|--|--|--|
| Overview                | The EtherNet / IP coupler can take the following operating states: which are described below:                                                                                                    |  |  |  |  |
|                         | Selftest mode                                                                                                    |  |  |  |  |
|                         | Idle mode                                                                                                    |  |  |  |  |
|                         | <i>Error</i> mode                                                                                                    |  |  |  |  |
|                         | Pun/Idle header functionality is supported. Here you have the possibility to establish and                                                                                                    |  |  |  |  |
|                         | release a communication connection by means of the scanner software.                                                                                                    |  |  |  |  |
| Selftest mode           | After PowerON the EtherNet/IP coupler executes a selftest in the <i>Selftest</i> mode. With a successful test the EtherNet/IP coupler automatically switches to the <i>Idle</i> mode and shows this by the blinking green MS LED.                                                                                                |  |  |  |  |
| <i>Idl</i> e mode       | In the <i>Idle</i> mode the EtherNet/IP coupler is in standby. The coupler waits for scanner con-<br>nections. In Idle mode BASP ( <b>B</b> efehls <b>a</b> usgabe <b>sp</b> erre i.e. command output lock) is acti-<br>vated, this means all the module outputs are switched off and the inputs are not read.                   |  |  |  |  |
| <i>Operational</i> mode | As soon as at least one scanner establishes a communication connection to the EtherNet/IP coupler, the coupler switches to <i>Operational</i> mode. In <i>Operational</i> mode BASP is de-activated. The coupler copies the output data received from the scanner to its outputs and transmits the input values to the scanners. |  |  |  |  |
| Error-Mode              | As soon as an error occurs during startup or operation the EtherNet/IP coupler switches to <i>Error</i> mode and shows this via LEDs. Here BASP is activated.                                                                                                    |  |  |  |  |
| Transitions             |                                                                                                    |  |  |  |  |
| Selftest                | 1 Transition from <i>Idle</i> to <i>Operational</i> : As soon as a communication connection to at                                                                                                    |  |  |  |  |
| +                       | least one scanner exists respectively at least one scanner is in "Run mode".<br>2 Transition Operational to Idle: As soon there is no communication connection to a                                                                                                    |  |  |  |  |
|                         | scanner respectively every scanner is in "Idle mode". With the release of the last                                                                                                    |  |  |  |  |
|                         | communication connection by the scanner, the EtherNet/IP coupler automatically                                                                                                    |  |  |  |  |
| 1 2 Error               | 3 With a configuration error e.g. in the FORDWARD OPEN <i>Config Assembly</i> , the                                                                                                    |  |  |  |  |

- With a configuration error e.g. in the FORDWARD\_OPEN *Config Assembly*, the EtherNet/IP coupler switches directly from *Idle* mode to *Error* mode and shows this by the blinking red MS LED.
  If e.g. the Ethernet cable is removed during operation the EtherNet/IP coupler
- 4 If e.g. the Ethernet cable is removed during operation the EtherNet/IP coupler switches directly from *Operational* mode to *Error* mode. BASP is activated. By plugging the Ethernet cable the EtherNet/IP coupler automatically return to *Operational* mode, if an communication connection to a scanner still exists. Otherwise it switches to *Idle* mode.

Operational

Web server

#### Access via IP address

The integrated web server can be accessed by means of this IP address data and these may be changed there. On delivery the EtherNet/IP coupler has the following IP address data:

| Subnet mask:                                                                                                    |  | 255.255.255.0 |  |
|----------------------------------------------------------------------------------------------------|--|---------------|--|
| IP address:                                                                                                    |  | 192.168.1.1   |  |
| Please consider the System SLIO power and clamp modules do not have                                                                                                    |  |               |  |
| any module ID. These may not be recognized by the EtherNet/IP coupler<br>and so are not listed and considered during slot allocation. Further within<br>EtherNet/IP the slots are designated a 'EtherNet/IP-Slot'. The counting |  |               |  |

#### Structure of the web page

The web page is built dynamically and depends on the number of modules, which are connected to the EtherNet/IP coupler.

always begins with 0.

| • Device ( 053-1IP00)     | Info Data Pa                    | arameter | Security    | IP | Firmware | Configuration | <b>←</b> 2 |
|---------------------------|---------------------------------|----------|-------------|----|----------|---------------|------------|
| [A] Module 2 ( 022-1BD00) | Device ( 053-1IP00) information |          |             |    |          |               |            |
|                           | Name                            |          | Value       |    |          |               |            |
|                           | Ordering Info                   | 053-11   | <b>-</b> 00 |    |          |               |            |
|                           | Serial                          | 001032   | 265         |    |          |               | <b>←</b> 3 |
|                           | Version                         | 01V30.   | .001        |    |          |               |            |
|                           | HW Revision                     | 01       |             |    |          |               |            |
|                           | Software                        | 01       |             |    |          |               |            |
|                           |                                 |          |             |    |          |               |            |

- [1] Module list: EtherNet/IP coupler and System SLIO modules in installed order
- [2] Functions for the module selected in the module list
- [3] Information respectively input area of the corresponding function

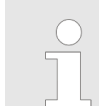

For fast diagnostics, missing or wrong configured modules are represented red coloured in the module list after refreshing the web page.

#### Deployment

Web server

#### Web page of the selected EtherNet/IP coupler

| • Device ( 053-1IP00)<br>[A] Module 1 ( 021-1BD00)<br>[A] Module 2 ( 022-1BD00) | Info Data Pa<br>Device ( 0 | Info         Data         Parameter         Security         IP         Firmware         Configuration           Device ( 053-1IP00) information |  |  |  |  |  |  |
|---------------------------------------------------------------------------------|----------------------------|----------------------------------------------------------------------------------------------------|--|--|--|--|--|--|
|                                                                                 | Name                       | Value                                                                                                    |  |  |  |  |  |  |
|                                                                                 | Ordering Info              | 053-1IP00                                                                                                    |  |  |  |  |  |  |
|                                                                                 | Serial                     | Serial 00103265                                                                                                    |  |  |  |  |  |  |
|                                                                                 | Version                    | n 01V30.001                                                                                                    |  |  |  |  |  |  |
|                                                                                 | HW Revision                | vision 01                                                                                                    |  |  |  |  |  |  |
|                                                                                 | Software                   | 01                                                                                                    |  |  |  |  |  |  |
|                                                                                 |                            |                                                                                                    |  |  |  |  |  |  |

Info Here order number, serial number and the version of firmware and hardware of the EtherNet/IP coupler are listed.

#### Example: 022-1BF00

| Configuration Bytes                |                                                                   |
|------------------------------------|-------------------------------------------------------------------|
| Total Bytes Needed:                | 13                                                                |
| Forward Open Commands:             | 0100 CMD 1: Ignore Webconfig                                      |
|                                    | 030101 CMD 2: Number of modules (1)                               |
|                                    | 0506C8AF0601 01 00 <i>CMD 3: SetModuleType at</i><br><i>Pos 3</i> |
| Forward Open Commands:             | 0100030101010506C8AF06010100000                                   |
|                                    | 000000000000000000000000000000000000000                           |
|                                    | 000000000000000000000000000000000000000                           |
|                                    |                                                                   |
| Download forward open com-<br>mand |                                                                   |
|                                    | [Download File]                                                   |
|                                    |                                                                   |
| [Overview]                         |                                                                   |

#### **Download File**

Via *Download file* you are able to save the module data.

Data

Here the size of the process output and process input image is shown. The size information can be used when using dynamic assemblies. Schapter 4.8 'EtherNet/IP - Objects' on page 67 Web server

If there is an active connection between the EtherNet/IP coupler and the scanner, the current state of the parameter is displayed. If the EtherNet/IP coupler is not connected, you can see here the parameters stored internally as set points respectively web configuration. Display stored Config If this parameter is not activated, changes are made to the module with the [Apply] button when modifying the module parameters. An '[A]' is pre-set for "Actual" and the actual values are displayed. If this parameter is enable, the configuration stored in the flash is displayed when the EtherNet/IP coupler is started. With [Apply], the values are transferred to the retentive memory. If this parameter is set, the web server displays the configuration as it is currently stored in the retentive memory. This is indicated in the module list on the left by a preceding '[R]' for "Retentive". Always send transmit address If this parameter is enabled, in FORWARD OPEN the EtherNet/IP coupler always responds with T  $\rightarrow$  O IP Address. You should enable this parameter with the deployment of a scanner, which was specified for an older standard. Number of expected connections Minimum number of activated connections (scanner, adapter) The adapter switches to BASP if the number of expected configured connections is not reached. If 2 is set, BASP is not reset until two scanners are connected. The smallest permissible value is 1. Security All functions for the writing access to the EtherNet/IP coupler can be secured by a password. Here you can enter IP address data for the EtherNet/IP coupler. Only if the bus is in BASP, an input is possible, this means no scanner is connected or every connected scanner is in Idle mode. Otherwise the input fields are de-activated but the settings are shown. For valid IP address data please contact your system administrator. Directly after entering the IP address will be accepted; the web server can now only be reached via the new IP address. Firmware With this function you can bring in a firmware update. You can get the appropriate firmware file from VIPA. During the firmware update, SF and MS (red) are blinking alternately. When the update is finished all the red LEDs are switched ON! After this perform a power cycle or a softreset (via Identity (0x01) and 0).

pared to older firmware versions!

Please note that as of version 2.18, the functionality has changed com-

IP

#### Configuration

In this dialog field you have the possibility to store the current module configuration or to import a module configuration. With [Delete] the parameterization of all the modules may be deleted in the EtherNet/IP coupler.

- Export Station Configuration
  - With [Apply] a window is opened and shows the configuration as XML. Select 'File
     Safe as' and safe the current configuration as XML file.
- Import Station and Modules Configuration
  - Select with [Search...] the according XML file and load this with [Load]. While loading the parameters of the EtherNet/IP coupler and the modules are loaded.
- Import Modules Configuration
  - Select with [Search...] the according XML file and load this with [Load]. While loading only the parameters of the modules are loaded. The parameters of the EtherNet/IP coupler further exist.
- Save Configuration of all Modules
  - With [Apply] the current configuration is retentive stored in the EtherNet/IP coupler. If the current module ID deviates from the just configured module ID after a connection establishment, the EtherNet/IP coupler does not go into RUN and shows the error on its web page.
- Delete Configuration of all Modules
  - With [Delete] the configuration in the EtherNet/IP coupler may be deleted.

Ĭ

Please consider that a retentive saved configuration is only loaded when a scanner has set up a connection. Otherwise, you see the default parameters after a reboot.

Only there is a configuration for a module, this may be used to check preset and current configuration. If the current configuration differs from the preset (e.g. module was removed) the system reports an error and does not go to RUN. If the current configuration is changed during operation by pugging respectively removing a module, the EtherNet/IP coupler switches to STOP. Then a power cycle is necessary.

# Web page with selected module

| Device ( 053-11P00)<br>• [R]Module 1 ( 021-1BD00)<br>[R]Module 2 ( 022-1BF00) | Info         Data         Parameter           Module 1 ( 021-1BD00) information |           |  |  |
|-------------------------------------------------------------------------------|---------------------------------------------------------------------------------|-----------|--|--|
|                                                                               | Name                                                                            | Value     |  |  |
|                                                                               | Ordering Info                                                                   | 021-1BD00 |  |  |
|                                                                               | Serial                                                                          | 00103265  |  |  |
|                                                                               | Version                                                                         | 01V30.001 |  |  |
|                                                                               | HW Revision                                                                     | 01        |  |  |

#### Info

Here product name, order number, serial number, firmware version and hardware state number of the according module are listed.

Info - Expert View

 Web server

#### Example: 022-1BF00

| Configuration Bytes                |                                                                   |
|------------------------------------|-------------------------------------------------------------------|
| Total Bytes Needed:                | 13                                                                |
| Forward Open Commands:             | 0100 CMD 1: Ignore Webconfig                                      |
|                                    | 030101 CMD 2: Number of modules (1)                               |
|                                    | 0506C8AF0601 01 00 <i>CMD 3: SetModuleType at</i><br><i>Pos 3</i> |
| Forward Open Commands:             | 0100030101010506C8AF06010100000                                   |
|                                    | 000000000000000000000000000000000000000                           |
|                                    | 000000000000000000000000000000000000000                           |
|                                    |                                                                   |
| Download forward open com-<br>mand |                                                                   |
|                                    | [Download File]                                                   |
|                                    |                                                                   |
| [Overview]                         |                                                                   |

#### **Download File**

Via Download file you are able to save the module data.

Data

At Data the states of the inputs respectively outputs are listed.

Parameter

If available the parameter data of the corresponding module may be shown and changed if necessary. Here BASP must be activated the EtherNet/IP coupler.

♦ 'Idle mode' on page 49

With [Apply], the parameters are not written retentively to the module and are active. When the coupler is restarted, the parameters are cleared again.

To store the parameters permanently you have to save the configuration with *Configuration* → Save current Device Parameters → Module Parameters into remanent memory' afterwards.

♦ 'Configuration' on page 53

## 4.6 Accessing the System SLIO

#### 4.6.1 Overview

- The EtherNet/IP coupler can control maximally 64 System SLIO modules.
- A System SLIO module can contain 1 ... 60byte I/O data.
- For the transport of this data stream, the data must be divided into EtherNet/IP packages and encapsulated.
  - Each package starts with the interrupt flags (1byte). With a pending hardware interrupt respectively diagnostics interrupt the according flag is set.
  - Behind the interrupt flags there is the length ModLen located in the data stream followed by the I/O data of the modules in plugged sequence. Information concerning the allocation of the I/O area of a module may be found in the description of the corresponding System SLIO module.

From VIPA you may receive an EDS file (Electronic Data Sheet) for your EtherNet/IP coupler. The file may be found in the service area at www.vipa.com. Please install the EDS file in your configuration tool. Details on the installation of the EDS file are available in the manual supplied with your configuration tool.

Should there be unstable connections due to timeouts, so you can make the following settings after installing the EDS file:

- Input  $T \rightarrow O$  change to 'point2point'
- Output O → T change to 'point2point'

Example Rockwell:

- Assembly Instance 'Input'  $T \rightarrow O$ : 20decimal, Size: 496byte
- Assembly Instance 'Output' O → T: 10decimal, Size: 496byte
- Assembly Instance 'Configuration': 30decimal, Size: 400byte

In the following you will find the description of accessing I/O area, parameter data and diagnostics data of the System SLIO via EtherNet/IP. Here *'I stream'* is according to assembly class with Instance-ID 0x0A and *'O stream'* is according to assembly class with instance-ID 0x14. *S Chapter 4.8 'EtherNet/IP - Objects' on page 67* 

You can start the communication with a *Class1 connection*. This should be a point-topoint connection in both directions. Here the frame size depends on the configured *assembly class*. Accessing the System SLIO > Overview

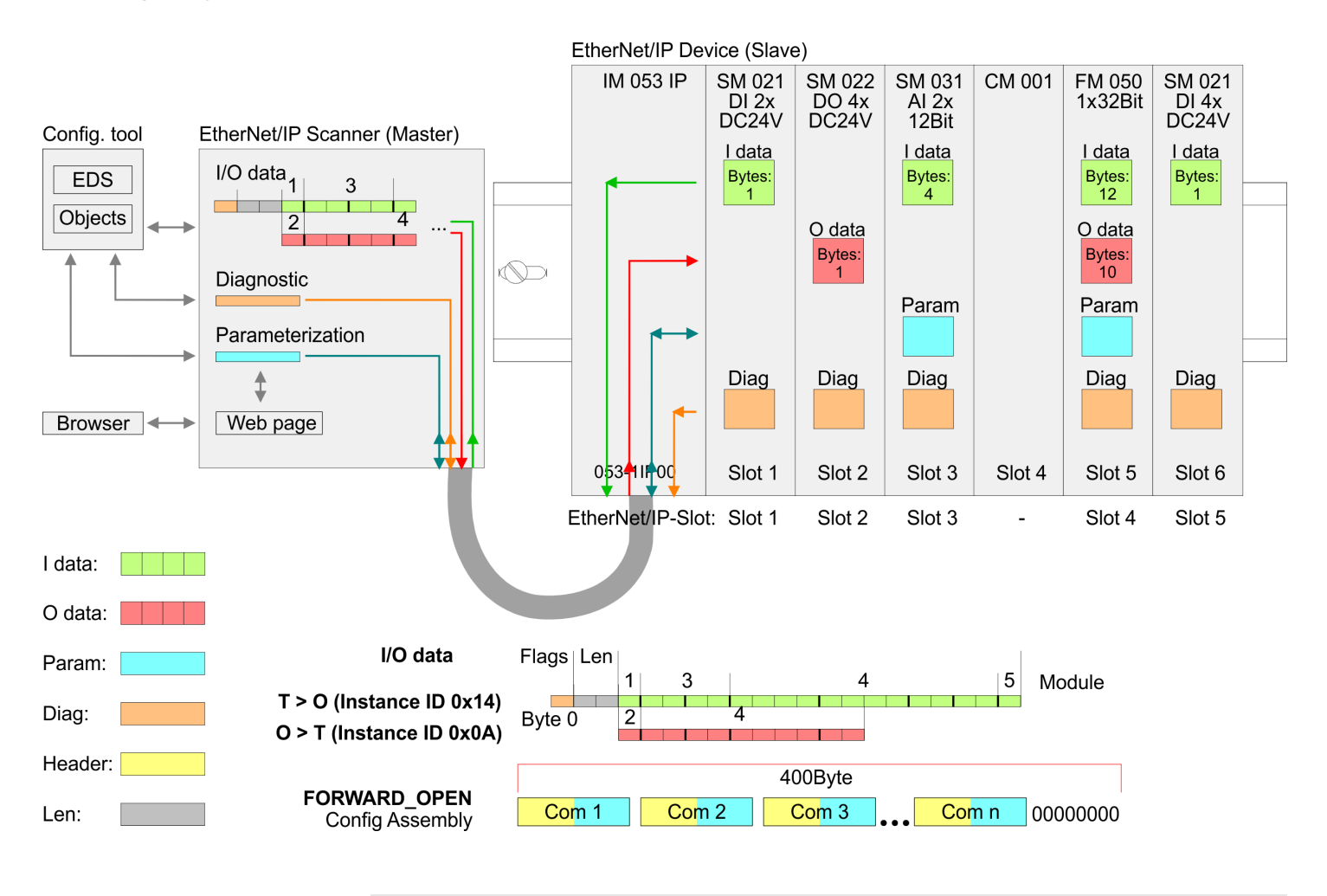

Please consider the System SLIO power and clamp modules do not have any module ID. These may not be recognized by the EtherNet/IP coupler and so are not listed and considered during slot allocation.

*Further within EtherNet/IP the slots are designated as EtherNet/IP-Slot. The counting always begins with 1.* 

#### 4.6.2 Accessing I/O area

The EtherNet/IP coupler determines automatically the modules on the System SLIO bus and generates from this the number of input and output bytes. Information concerning the I/O allocation of a module may be found in the corresponding manual. The position (offset) of the input respectively output bytes within the input respectively output data results from the order of the modules (EtherNet/IP-Slot 1 ... 64). By means of the base address, which is to be preset in the EtherNet/IP scanner for the bus coupler and the offset you may access the input or output data of a module. During operation the EtherNet/IP coupler cyclically reads the input data of the peripheral modules and serves for the last state of these data for the EtherNet/IP scanner. Output data, which the EtherNet/IP coupler has received from the EtherNet/IP scanner, were directly transferred to the modules, as soon as they were received.

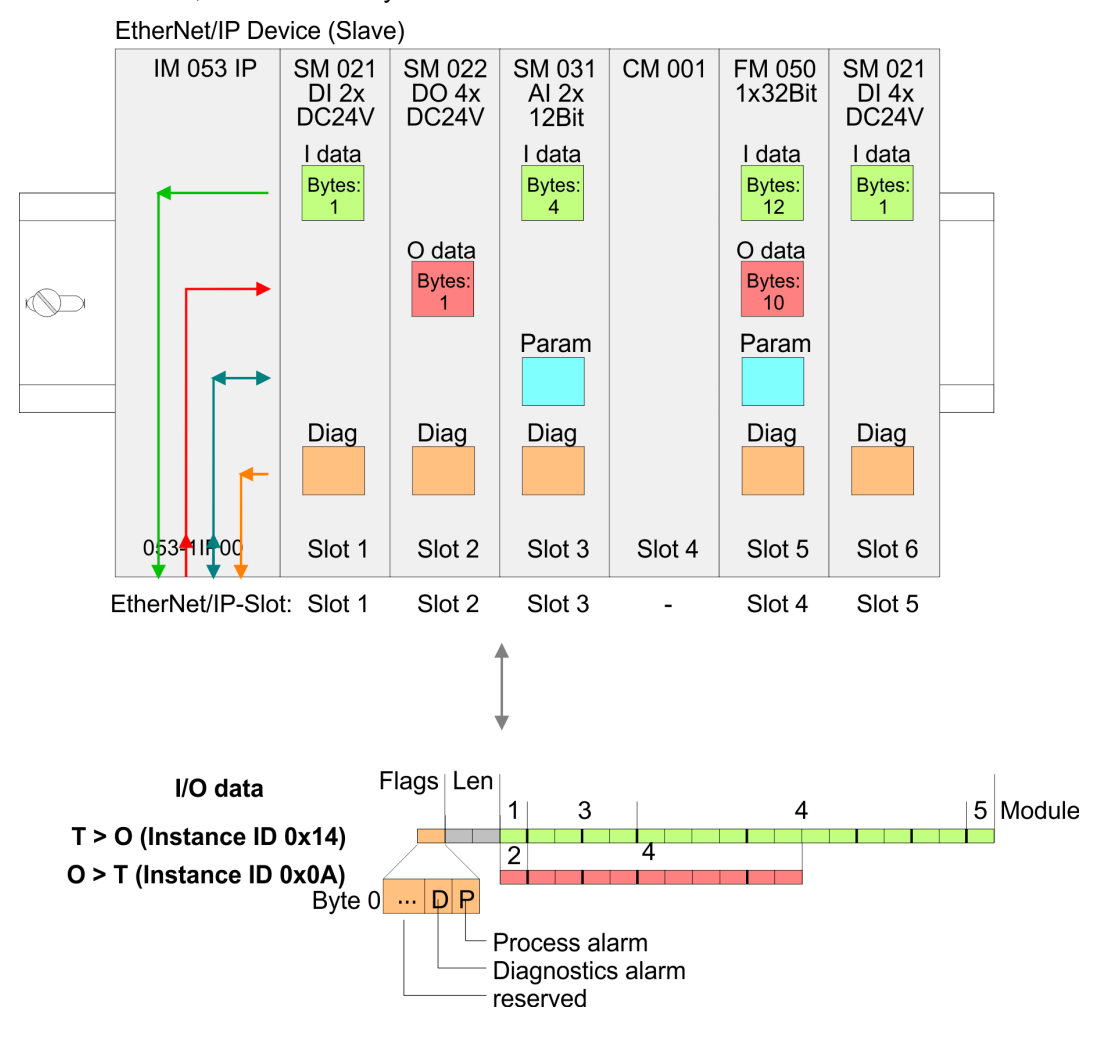

Accessing the System SLIO > Accessing the parameter data

Structure of the Input data (Instance ID: 0x14...0x1D, 0x32...0x3B)

| Byte     | Structure            | Field name | Data type         | Field value                                                |
|----------|----------------------|------------|-------------------|------------------------------------------------------------|
| 0 Header | Header               | Interrupt- | USINT             | Interrupt and diagnostics flags.                           |
|          |                      | Flags      |                   | An interrupt is pending when the corresponding bit is set. |
|          |                      |            |                   | Bit 0: Process alarm                                       |
|          |                      |            |                   | Bit 1: Diagnostic alarm                                    |
|          |                      |            | Bit 7 2: reserved |                                                            |
| 1        |                      | ModLen     | UINT              | Length of the module data                                  |
| 3        | Module N<br>packages | ModData    | ARRAY of<br>USINT | Module data                                                |
|          |                      |            |                   | (see manual System SLIO module)                            |

#### 4.6.3 Accessing the parameter data

For the parametrization of the System SLIO modules you have the following possibilities:

- Parametrization via web page
- Parametrization via FORDWARD\_OPEN

**Parametrization via the** web page When power cycle the coupler, parameterizable modules can be operated with their default parameters. If you want to change parameters the EtherNet/IP coupler respectively the corresponding modules may be parameterized via the integrated Web page. Here by means of the corresponding *EtherNet/IP-Slot* parameter may be viewed and changed.

**Parametrization via 'FORDWARD\_OPEN'**With this method the EtherNet/IP scanner passes in the FORDWARD\_OPEN call a *config assembly* to the EtherNet/IP coupler. The *config assembly* is a collection of commands and has a fixed size of 400byte.

Here the corresponding System SLIO module can be parameterized with the command *SetModParam* by specifying the *EtherNet/IP-Slot* at *'Pos'* and the module parameters at *'Param'*. *Chapter 4.7 'Deployment of FORWARD\_OPEN' on page 61*.

The description of the parameters can be found in the manual of the according System SLIO module.

Accessing the System SLIO > Accessing the parameter data

#### Error codes

| Code   | Description                                                             |
|--------|-------------------------------------------------------------------------|
| 0x0000 | Command has been executed without error.                                |
| 0x0001 | Configuration in FORWARD_OPEN could not be read.                        |
| 0x0002 | Unknown command in <i>config assembly</i> .                             |
| 0x0003 | Length in <i>config assembly</i> is not correct.                        |
| 0x0004 | Data missing for the command.                                           |
| 0x0005 | SetIOStartEnd twice in config assembly.                                 |
| 0x0006 | SetModCnt twice in config assembly.                                     |
| 0x0007 | SetModCnt overflows max available number of modules.                    |
| 0x0008 | SetModType overflows max available number of modules.                   |
| 0x0009 | SetModType for same module twice in config assembly.                    |
| 0x000A | NoFwdOpenCfg twice in config assembly.                                  |
| 0x000B | IgnoreWebCfg twice in config assembly.                                  |
| 0x000C | UseExistingCfg twice in config assembly.                                |
| 0x000D | SetModCnt underflows min. available modules.                            |
| 0x000E | SetModCnt doesn't match EtherNet/IP coupler module count.               |
| 0x000F | System SLIO Bus could not return the module ID.                         |
| 0x0010 | SetModType found wrong-plugged module.                                  |
| 0x0011 | DeleteWebCfg twice in config assembly.                                  |
| 0x0012 | This function is not supported.                                         |
| 0x0013 | SlioModGetParameterLength is wrong in SetModParam.                      |
| 0x0014 | The length of SetModParam differs to the expected length of the module. |
| 0x0015 | SlioModSetParameters faulty in SetModParam.                             |
| 0x0016 | SetModParam is greater than the max. possible number of modules.        |
| 0x0017 | SetIOStartEnd could not find assembly information.                      |
| 0x0018 | SetIOStartEnd: The assembly has the wrong type.                         |
| 0x0019 | SetIOStartEnd is behind the available data length of the module.        |
| 0x001A | Initialization: <i>ClientStart</i> was faulty.                          |
| 0x001B | Initialization: Assembly with input data could not be added.            |
| 0x001C | Initialization: Assembly with output data could not be added.           |
| 0x001D | Initialization: Config assembly could not be added.                     |
| 0x001E | Initialization: Identity object could not be initialized.               |
| 0x001F | Initialization: Identity object could not be set.                       |
| 0x0022 | SetModTypeRange: There were more modules configured as exist.           |
| 0x0023 | SetModTypeRange: A wrong plugged module was found.                      |
| 0x0024 | Initialization: Initalization could not be executed.                    |

Accessing the System SLIO > Accessing diagnostics data

| Code   | Description                                                          |
|--------|----------------------------------------------------------------------|
| 0x0025 | Initialization: could not add diagnosis assembly.                    |
| 0x0026 | Initialization: could not add extended diagnosis assembly.           |
| 0x0027 | Initialization: could not add diagnosis and input assembly.          |
| 0x0028 | Initialization: could not add extended diagnosis and input assembly. |
| 0x0029 | Initialization: bus scan failed.                                     |
| 0x002A | Initialization: clear module errors failed.                          |
| 0x002B | Initialization: Process image preparation failed.                    |
| 0x002C | Initialization: Delete Webconfig failed.                             |
| 0x002D | SetModParam underflows min module address of 1.                      |
| 0x002E | Initialization: could not add dynamic input assembly.                |
| 0x002F | Initialization: could not add dynamic output assembly.               |
| 0x0030 | SetIOStartEnd: Input assembly overlapping range.                     |
| 0x0031 | SetIOStartEnd: Output assembly overlapping range.                    |
| 0x0032 | SetIOStartEnd: Input assembly out of range.                          |
| 0x0033 | SetIOStartEnd: Output assembly out of range.                         |
| 0x0034 | Current module configuration diverse from expected.                  |
| 0x0035 | Module configuration doesn't exist, was deleted.                     |
| 0x0036 | Module configuration could not be written.                           |
| 0x0037 | Number of connections is to small, must be minimum 1.                |
| 0xFFFF | Common Error                                                         |

#### 4.6.4 Accessing diagnostics data

As soon as a module reports an interrupt via the backplane bus, this is automatically recognized by the EtherNet/IP coupler.

By setting the according interrupt bit in the I/O data stream the EtherNet/IP coupler reports this to the EtherNet/IP scanner. In the EtherNet/IP scanner you can adequately respond to the alarm.

Parts of the diagnostics data can be accessed by means of EtherNet/IP objects. *S Chapter 4.8 'EtherNet/IP - Objects' on page 67* 

# 4.7 Deployment of FORWARD\_OPEN

Structure

The FORWARD\_OPEN *config assembly* can be combined by various commands and has the following structure:

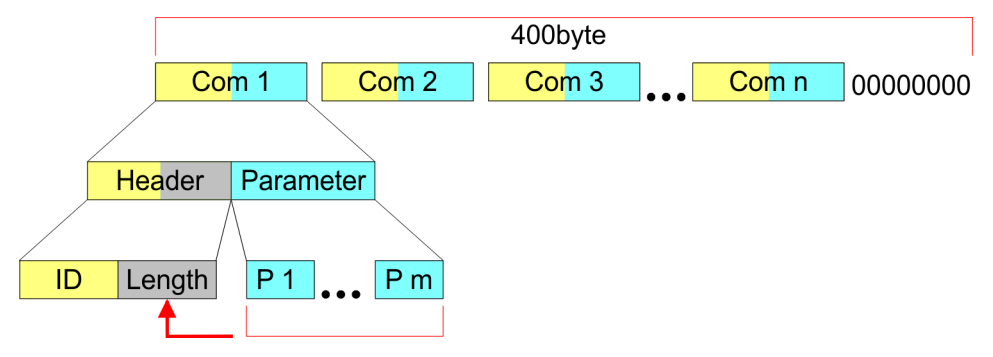

- The length of the config assembly is always 400byte. Unused areas are to be zeroed.
- The config assembly is always to be finished with END\_OF\_CFG!
- The data within the *config assembly* always consist of a collection of *commands*.
- A command always consists of *command header* and *command parameter*.
- A command header always consists of a *command ID* and a *length* (number bytes of command parameters).
- In *command parameter* the command specific data are specified.
- Generated FORWARD\_OPEN command & Chapter 4.5 Web server' on page 50

#### Example

Here an example of FWD\_OPEN:

CMD 1: Ignore Webconfig: 01 00

CMD 2: Number of modules (5): 03 01 05

CMD 3: SetModuleType yy to Pos 3: 04 05 y4 y3 y2 y1 03

The specification for the type has to take place here in the little-endian format (least-significant byte first)

CMD 4: End of Config: 00

CMD 1...4: 01 00 | 03 01 05 | 04 05 y4 y3 y2 y1 03 | 00

→ FWD\_OPEN command: 010003010405*y*4*y*3*y*2*y*10300

#### 4.7.1 Command IDs

Below there is a list of all the commands, which can be used in a FORWARD\_OPEN *config assembly*. Please configure that the *config assembly* can be limited any time by means of the command *EndOfCfg*. After you insert the command *EndOfCfg* all subsequent commands are ignored.

#### Elementary data types

| Name         | Description                          | Area             |                    |
|--------------|--------------------------------------|------------------|--------------------|
|              |                                      | Minimum          | Maximum            |
| BOOL         | Boolean                              | 0: False         | 1: True            |
| SINT         | Short integer                        | -128             | 127                |
| INT          | Integer                              | -32768           | 32767              |
| DINT         | Double integer                       | -2 <sup>31</sup> | 2 <sup>31</sup> -1 |
| LINT         | Long integer                         | -2 <sup>63</sup> | 2 <sup>63</sup> -1 |
| USINT        | Unsigned short integer               | 0                | 255                |
| UINT         | Unsigned integer                     | 0                | 65535              |
| UDINT        | Unsigned double integer              | 0                | 2 <sup>32</sup> -1 |
| ULINT        | Unsigned long integer                | 0                | 2 <sup>64</sup> -1 |
| STRING       | Character String                     | -                | -                  |
|              | (1byte per character)                |                  |                    |
| SHORT_STRING | Character String                     | -                | -                  |
|              | (1byte per character + 1byte length) |                  |                    |
| BYTE         | Bit string 8bits                     | -                | -                  |
| WORD         | Bit string 16bits                    | -                | -                  |
| DWORD        | Bit string 32bits                    | -                | -                  |
| LWORD        | Bit string 64bits                    | -                | -                  |

#### EndOfCfg (0x00)

The command EndOfCfg (0x00) specifies that the configuration finishes at the inserted position. The subsequent commands after this command are ignored.

| Structure      | Field name | Data type | Value | Designation   |
|----------------|------------|-----------|-------|---------------|
| Command header | ID         | USINT     | 0x00  | EndOfCfg      |
|                | Length     | USINT     | 0x00  | No parameters |

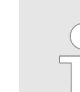

The config assembly is always to be finished with END\_OF\_CFG!

**IgnoreWebCfg (0x01)** The command *IgnoreWebCfg* (0x01) specifies that the EtherNet/IP coupler has to ignore an existing web configuration and may only be configured by a FORWARD\_OPEN *config assembly*.

| Structure      | Field name | Data type | Value | Designation   |
|----------------|------------|-----------|-------|---------------|
| Command header | ID         | USINT     | 0x01  | IgnoreWebCfg  |
|                | Length     | USINT     | 0x00  | No parameters |

**DeleteWebCfg (0x02)** The command *DeleteWebCfg* (0x02) specifies that the EtherNet/IP coupler has to delete an existing web configuration and may only be configured by a FORWARD\_OPEN *config assembly*.

| Structure      | Field name | Data type | Value | Designation   |
|----------------|------------|-----------|-------|---------------|
| Command header | ID         | USINT     | 0x02  | DeleteWebCfg  |
|                | Length     | USINT     | 0x00  | No parameters |

SetModCnt (0x03) The command SetModCnt (0x03) specifies the number of modules by the parameter ModCnt.

| Structure             | Field name | Data type | Value | Designation                     |
|-----------------------|------------|-----------|-------|---------------------------------|
| Command header        | ID         | USINT     | 0x03  | SetModCnt                       |
|                       | Length     | USINT     | 0x01  | Length of the com-<br>mand data |
| Command specific data | ModCnt     | USINT     | 1 64  | Number of modules               |

**SetModType (0x04)** The command *SetModType* (0x04) specifies the module ID *ModID* of the module at position *Pos*.

| Structure             | Field name | Data type | Value | Designation                                      |
|-----------------------|------------|-----------|-------|--------------------------------------------------|
| Command header        | ID         | USINT     | 0x04  | SetModType                                       |
|                       | Length     | USINT     | 0x05  | Length of the com-<br>mand data                  |
| Command specific data | ModID      | UDINT     |       | Module ID (see<br>technical data<br>System SLIO) |
|                       | POS        | USINT     | 1 64  | Module position                                  |

**SetModTypeRange (0x05)** The command *SetModTypeRange* (0x05) specifies the module ID *ModID* of the modules starting with position *PosStart* to position *PosEnd*.

| Structure             | Field name | Data type | Value | Designation                                      |
|-----------------------|------------|-----------|-------|--------------------------------------------------|
| Command header        | ID         | USINT     | 0x05  | SetModTypeRange                                  |
|                       | Length     | USINT     | 0x06  | Length of the com-<br>mand data                  |
| Command specific data | ModID      | UDINT     |       | Module ID (see<br>technical data<br>System SLIO) |
|                       | PosStart   | USINT     | 1 63  | Start position                                   |
|                       | PosEnd     | USINT     | 2 64  | End position                                     |

#### SetModParam (0x06)

The command *SetModParam* (0x06) specifies the module parameter Para of the module at position *Pos*. A description of the parameters may be found in the manual of the according System SLIO module.

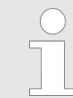

To get the current parameters as basis record set for parameterization, you can use a 'class3 connection'!

| Structure             | Field name | Data type         | Value      | Designation                     |
|-----------------------|------------|-------------------|------------|---------------------------------|
| Command header        | ID         | USINT             | 0x06       | SetModParam                     |
|                       | Length     | USINT             | 0x01 + n   | Length of the com-<br>mand data |
| Command specific data | Pos        | USINT             | 1 64       | Module position                 |
|                       | Param      | ARRAY of<br>USINT | n = number | Module parameter                |

#### SetIOStartEnd (0x07)

Please note that as of version 2.18, the functionality has changed compared to older firmware versions!

The command *SetIOStartEnd* (0x07) defines the I/O area of the System SLIO bus image, which is to be cyclically transferred in the selected assembly *AsmId*. Since an I/O connection may only transfer max. 496byte I/O data (excluding interrupt header and length), with *SetIOStartEnd* a second connection may be opened to transfer the specified area. This command can be used e.g. with *UseExistingCfg*.

| Structure                | Field name | Data type | Value | Designation                                                   |
|--------------------------|------------|-----------|-------|---------------------------------------------------------------|
| Command header           | ID         | USINT     | 0x07  | SetIOStartEnd                                                 |
|                          | Length     | USINT     | 0x05  | Length of the com-<br>mand data                               |
| Command specific<br>data | Asmld      | USINT     |       | Number of the assembly                                        |
|                          | Start      | UINT      |       | Start of the I/O<br>data area of the<br>according<br>assembly |
|                          | End        | UINT      |       | End of the I/O data<br>area of the<br>according<br>assembly   |

Command (0x08) reserved

Command (0x0A) reserved

# SetModTypeAndParam (0x0B)

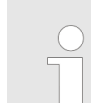

Please note that as of version 2.18, the functionality has changed compared to older firmware versions!

The command *SetModTypeAndParam* (0x0B) defines both, the type of module and the module parameters for the module at position*Pos*. The length of the module parameter is derived from the length *Length* of the the command specific data, minus the size of the entry position *Pos*. For a *Length* of 24byte, the pure module parameters are 23byte (24byte length - 1byte position = 23byte parameters).

| Structure             | Field name | Data type         | Value                         | Designation                     |
|-----------------------|------------|-------------------|-------------------------------|---------------------------------|
| Command header        | ID         | USINT             | 0x0B                          | SetModTypeAnd-<br>Param         |
|                       | Length     | USINT             | 0x01 + X                      | Length of the com-<br>mand data |
| Command specific data | ModType    | USINT             |                               | Number of active connections    |
|                       | Pos        | USINT             | 1 64                          | Module position                 |
|                       | Param      | ARRAY of<br>USINT | Number =<br><i>Length</i> - 1 | Module parame-<br>ters ()       |

EtherNet/IP - Objects > Standardized EtherNet/IP Objects

### 4.8 EtherNet/IP - Objects

Classes, Objects, Instances and Attributes 'Objects' are specified by their properties. The properties are called attributes. Similar objects are summarized in 'object classes'. An 'object', which was built during run-time of an class is an 'instance'.

The EtherNet/IP coupler supports the following objects:

- Standardized EtherNet/IP objects
- VIPA specified EtherNet/IP objects

#### 4.8.1 Standardized EtherNet/IP Objects

The following standardized object classes are supported by the EtherNet/IP coupler:

| Object classes            | Description                                                                                         |
|---------------------------|----------------------------------------------------------------------------------------------------|
| Message Router (0x02)     | Distributed explicit requests to the associated handler                                             |
| Connection Manager (0x06) | Responsible for different areas of the connection                                                   |
| Port (0x55)               | Abstraction of a physical network connection                                                        |
| Identity (0x01)           | Provides identification and general information about the device.                                   |
|                           | With Identity, you can use the <i>Reset Service Type</i> function and <i>0</i> to a software reset. |
| Ethernet Link (0xF6)      | Shows information about the network interface (Error counter,)                                      |
| TCP/IP (0xF5)             | Configuration of the TCP/IP interface (e.g. IP address, Netmask, Gateway)                           |
| Custom Objects            | Self-defined objects                                                                                |

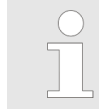

More information about the standardized EtherNet/IP object classes may be found in the according EtherNet/IP respectively CIP standard of the ODVA (Open DeviceNet Vendor Association).

#### 4.8.2 VIPA specific EtherNet/IP objects

The following VIPA specific object classes are supported by the EtherNet/IP coupler:

| Object class                     | Description                                                             |
|----------------------------------|-------------------------------------------------------------------------|
| I/O data (0x64)                  | Access to the I/O data of the System SLIO                               |
| Diagnostics and interrupt (0x65) | Access to the diagnostics and interrupt specific set-<br>tings          |
| Module (0x66)                    | Access to the configuration, diagnostics and status data of the modules |
| Coupler (0x67)                   | Access to the configuration and status data of the EtherNet/IP coupler  |

I/O data class (code: 0x64) With this class the I/O data, which were configured via FORWARD\_OPEN before, may be accessed.

- The instances represent the INPUT respectively OUTPUT assemblies. Enter here 0 for the instance.
- Is the ID assigned to the first INPUT assembly e.g. number 20, so the instance 20 is directly assigned with this assembly.
- The attribute IDs of the object class can be found in the following table:

| Attribute ID | Access | Name    | Data type     | Description           |
|--------------|--------|---------|---------------|-----------------------|
| 0x64         | Set    | I/O Set | ARRAY of BYTE | Setpoint (outputs)    |
| 0x65         | Get    | I/O Get | ARRAY of BYTE | Actual value (inputs) |

# Diagnostics and interrupt class (code: 0x65)

With this class the diagnostics and interrupt specific settings can be accessed. If this data have to be manually reset, this happens by the module class.

With Instance you can define which System SLIO slot is to be accessed:

- 0: EtherNet/IP coupler
- 1: 1. System SLIO module
- 2: 2. System SLIO module, etc. ...

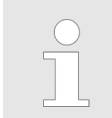

Please consider the System SLIO power and clamp modules do not have any module ID. These may not be recognized by the EtherNet/IP coupler and so are not considered during slot allocation.

The attribute IDs of the object class can be found in the following table:

| Attribute ID | Access | Name                                       | Data type       | Description                                                                                                    |
|--------------|--------|--------------------------------------------|-----------------|----------------------------------------------------------------------------------------------------|
| 0x64         | Get    | Status                                     | USINT           | Access to the status byte of the I/O data. An interrupt is pending, if the according bit is set:                              |
|              |        |                                            |                 | <ul> <li>Bit 0: Process interrupt</li> <li>Bit 1: Diagnostics interrupt</li> <li>Bit 7 2: reserved</li> </ul>                 |
| 0x65         | Set    | Process<br>Reset Config                    | BYTE            | Here is specified when a hardware interrupt is to be reset:                                                                   |
|              |        |                                            |                 | <ul> <li>0: Active reset by attribute 0x6D of the module class</li> <li>1: Automatically after request (standard)</li> </ul>  |
| 0x66         | Set    | Diagnostic<br>Reset Config                 | BYTE            | Here is specified when a diagnostics interrupt is to be reset:                                                                |
|              |        |                                            |                 | <ul> <li>0: Active reset by attribute 0x6E of the module class</li> <li>1: Automatically after request (standard)</li> </ul>  |
| 0x67         | Set    | Reset<br>Process and<br>Diagnostic<br>Data | no data         | Deletes each available process and diagnostic data (API SlioModClearAllErrors)                                                |
| 0x68         | Get    | Next Process<br>Alarm                      | see table below | Reads the next available hardware interrupt. Con-<br>tains the raw data of the interrupt type<br>IO_EVENT_PROCESS_ALARM       |
| 0x69         | Get    | Next Diag-<br>nostic Data                  | see table below | Reads the next available diagnostics interrupt. Con-<br>tains the raw data of the interrupt type<br>IO_EVENT_DIAGNOSTIC_ALARM |

#### Structure of the interrupt and diagnostic data

| Field name | Data type     | Field value                                  |
|------------|---------------|----------------------------------------------|
| Pos        | USINT         | Module position (1 64)                       |
| Length     | UINT          | Length of the interrupt and diagnostics data |
| Data       | ARRAY of BYTE | Interrupt and diagnostics data in raw format |

Module class (code: 0x66)

This class offers access to the configuration, diagnostics and status data of the System SLIO modules.

- Besides the module descriptive attributes there are the attributes 0x6B and 0x6C to read the module-specific hardware interrupt and diagnostics data.
- If the manual reset of hardware and diagnostics interrupts is set by the diagnostics and interrupt class, a interrupt can be acknowledged by means of the attributes Attribute 0x6D respectively 0x6E.
- With *Instance* the System SLIO slot is defined, which is to be accessed.

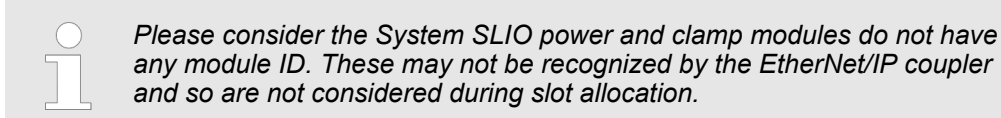

The attribute IDs of the object class can be found in the following table:

| Attribute ID | Access  | Name             | Data type          | Description                                                              |
|--------------|---------|------------------|--------------------|--------------------------------------------------------------------------|
| 0x64         | Get/Set | Config           | ARRAY of<br>BYTE   | Module configuration                                                     |
| 0x65         | Set     | ClearCounter     | no data            | Clear module counter                                                     |
| 0x66         | Get     | GetMDL           | WORD               | Module MDL read counter                                                  |
| 0x67         | Get     | GetNDL           | WORD               | Module NDL read counter                                                  |
| 0x68         | Get     | VerFPGA          | WORD               | FPGA version                                                             |
| 0x69         | Get     | VerFW            | ARRAY of<br>BYTE   | Firmware version                                                         |
| 0x6A         | Get     | Serial           | ARRAY of<br>BYTE   | Serial number                                                            |
| 0x6B         | Get     | Process Alarm    | see table<br>below | Contains the raw data of the interrupt type<br>IIO_EVENT_PROCESS_ALARM   |
| 0x6C         | Get     | Diagnostic Data  | see table<br>below | Contains the raw data of the interrupt type<br>IO_EVENT_DIAGNOSTIC_ALARM |
| 0x6D         | Set     | Process Reset    | no data            | Reset the hardware interrupt                                             |
| 0x6E         | Set     | Diagnostic Reset | no data            | Reset the diagnostics interrupt                                          |

#### Structure of the interrupt and diagnostics data

| Field name | Data type     | Field value                                  |
|------------|---------------|----------------------------------------------|
| Pos        | USINT         | Module position (1 64)                       |
| Length     | UINT          | Length of the interrupt and diagnostics data |
| Data       | ARRAY of BYTE | Interrupt and diagnostics data in raw format |

#### Coupler class (code: 0x67)

(code: 0x67) This class offers access to the parameter and status data of the Ethernet/IP coupler.

- The *Instance* is always 0.
- The attribute IDs of the object class can be found in the following table:

| Attribute ID | Access  | Name         | Data type        | Description           |
|--------------|---------|--------------|------------------|-----------------------|
| 0x64         | Get/Set | Config       | ARRAY of<br>BYTE | Coupler configuration |
| 0x65         | Set     | ClearCounter | no data          | Clear master counter  |
| 0x66         | Get     | GetMC        | BYTE             | Read master counter   |
| 0x67         | Get     | GetELE       | WORD             | Expected length error |
| 0x68         | Get     | GetTOE       | WORD             | Time-out error        |
| 0x69         | Get     | GetSBE       | WORD             | Stop-bit error        |

| Attribute ID | Access  | Name        | Data type        | Description                                                                                                    |
|--------------|---------|-------------|------------------|----------------------------------------------------------------------------------------------------|
| 0x6A         | Get     | GetFCSE     | WORD             | FCS error                                                                                                    |
| 0x6B         | Get     | GetTLE      | WORD             | Telegram length error                                                                                                    |
| 0x6C         | Get     | GetTTE      | WORD             | Telegram type error                                                                                                    |
| 0x6D         | Get     | GetARE      | WORD             | Alarm retry error                                                                                                    |
| 0x6E         | Get     | GetBITE     | WORD             | Bus idle time error                                                                                                    |
| 0x6F         | Get     | GetWNA      | WORD             | Wrong node address                                                                                                    |
| 0x70         | Get     | GetTV       | WORD             | Telegram valid                                                                                                    |
| 0x71         | Get     | GetML       | WORD             | Master load                                                                                                    |
| 0x72         | Get     | VerSLIO     | BYTE             | SLIO version                                                                                                    |
| 0x73         | Get     | VerFPGA     | WORD             | FPGA version                                                                                                    |
| 0x74         | Get     | VerBus      | WORD             | SLIO bus version                                                                                                    |
| 0x75         | Get     | VerFwPkt    | DWORD            | Firmware packet version                                                                                                    |
| 0x76         | Get     | VerMxFile   | STRING           | Name and version of the Mx file                                                                                                    |
| 0x77         | Get     | GetModulIDs | ARRAY of<br>BYTE | List of plugged System SLIO modules                                                                                                    |
| 0x78         | Get/Set | SaveCfg     | WORD             | Configuration:<br>stored (Get) / store (Set)<br>Bit 1: Web configuration<br>Bit 2: Network configuration<br>Bit 3: Module configuration |

#### **Coupler configuration**

| Byte       | Content                                               |  |
|------------|-------------------------------------------------------|--|
| Byte 0     | Bit 0: IgnoreWebConfig                                |  |
|            | Bit 1: Auto Reset ProcessAlarmflag                    |  |
|            | Bit 2: Auto Reset DiagnosticAlarmflag                 |  |
|            | Bit 3: Always Send Transmit Addr                      |  |
|            | Bit 7 4: reserved                                     |  |
| Byte 1     | Number of plugged modules                             |  |
| Byte 2 - n | 4 byte per module, which corresponds to the module ID |  |

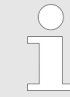

Should there be unstable connections due to timeouts, so you can make the following settings after installing the EDS file:

- Input  $T \rightarrow O$  change to 'point2point'
- Output O → T change to 'point2point'

Example Rockwell:

- Assembly Instance 'Input'  $T \rightarrow O$ : 20decimal, Size: 496byte
- Assembly Instance 'Output'  $O \rightarrow T$ : 10decimal, Size: 496byte
- Assembly Instance 'Configuration': 30decimal, Size: 400byte

EtherNet/IP - Objects > Assembly instances

#### 4.8.3 Assembly instances

#### Instances

In the following the VIPA specific instances are listed for R/W access and for read access to the diagnostics data.

#### Instance ID 0x0A (10) to 0x13 (19) - Setpoint values (496byte) - O $\rightarrow$ T

| Byte | Туре          | Content                                                         |
|------|---------------|-----------------------------------------------------------------|
| 0    | ARRAY of BYTE | Setpoint values (outputs) - output assembly (O $\rightarrow$ T) |

Since an connection (output assembly) can only transfer a maximum of 496byte I/O data (less interrupt header and length), with *SetIOStartEnd* a second connection can be opened over which the defined start area is transferred.

#### Instance ID 0x14 (20) to 0x1D (29) - Actual values (496byte) - T $\rightarrow$ O

| Byte | Туре          | Content                                                    |
|------|---------------|------------------------------------------------------------|
| 0    | USINT         | Header                                                     |
| 1    | UINT          | ModLen                                                     |
| 3    | ARRAY of BYTE | Actual values (inputs) - input assembly (T $\rightarrow$ O |

If you do not request setpoints, to use this instance ID, you must set the instance ID 0xFE (Input Only) on the *Originator* part.

Since an connection (inputput assembly) can only transfer a maximum of 496byte I/O data (less interrupt header and length), with *SetIOStartEnd* a second connection can be opened over which the defined start area is transferred.

#### Instance ID 0x1E (30) - Config (400byte)

| Byte | Туре          | Content                                                                |
|------|---------------|------------------------------------------------------------------------|
| 0    | ARRAY of BYTE | ForwardOpen & Chapter 4.7 'Deployment of FOR-<br>WARD_OPEN' on page 61 |

#### Instance ID 0x32 (50) to 0x3B (59) - Setpoints (dynamic) - O → T

| Byte | Туре          | Content                               |
|------|---------------|---------------------------------------|
| 0    | ARRAY of BYTE | Setpoints (Outputs) - Output Assembly |

The value of the size is dynamic and corresponds to the size of the process image of the outputs in byte. 'Data' on page 51
EtherNet/IP - Objects > Assembly instances

#### Instance ID 0x3C (60) to 0x45 (69) - Actual values(dynamic) - T $\rightarrow$ O

| Byte | Туре          | Content                                                    |
|------|---------------|------------------------------------------------------------|
| 0    | USINT         | Header                                                     |
| 1    | UINT          | ModLen                                                     |
| 3    | ARRAY of BYTE | Actual values (inputs) - input assembly (T $\rightarrow$ O |

If you do not request setpoints, to use this instance ID, you must set the instance ID 0xFE (Input Only) on the *Originator* part.

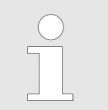

For small systems with short cycle times, you should use instances with dynamic values.

#### Instance ID 0x79 (121) - Diagnostics (4bytes) - T $\rightarrow$ O

| Byte | Туре | Content                                             |
|------|------|-----------------------------------------------------|
| 0    | WORD | System diagnostics:                                 |
|      |      | Bit 0: Scanner for time x lost                      |
|      |      | Bit 1: Sporadic interruption                        |
|      |      | Bit 2: Long response times                          |
|      |      | Bit 3: Module permutation                           |
|      |      | Bit 15 4: reserved                                  |
| 2    | BYTE | Module diagnostics:                                 |
|      |      | Bit 0: Hardware interrupt (collective interrupt)    |
|      |      | Bit 1: Diagnostics interrupt (collective interrupt) |
|      |      | Bit 7 2: reserved                                   |
| 3    | BYTE | Reserved                                            |

To use this instance ID, you must set the instance ID 0xFE (Input Only) on the *Originator* part.

EtherNet/IP - Objects > Assembly instances

| Byte | Туре  | Content                        |
|------|-------|--------------------------------|
| 0    | WORD  | System diagnostics:            |
|      |       | Bit 0: Scanner for time x lost |
|      |       | Bit 1: Sporadic interruption   |
|      |       | Bit 2: Long response times     |
|      |       | Bit 3: Module permutation      |
|      |       | Bit 15 4: reserved             |
| 2    | WORD  | Reserved                       |
| 4    | LWORD | Hardware interrupt             |
|      |       | Bit 0: Module 1                |
|      |       | Bit 1: Module 2                |
|      |       | Bit 63 2: reserved             |
| 12   | LWORD | Diagnostics interrupt          |
|      |       | Bit 0: Module 1                |
|      |       | Bit 1: Module 2                |
|      |       | Bit 63 2: reserved             |

### Instance ID 0x7A (122) - Extended diagnostics (20byte) - T $\rightarrow$ O

To use this instance ID, you must set the instance ID 0xFE (Input Only) on the *Originator* part.

| Instance ID 0x7B | (123) - Dia | gnostics & | ; actual values | (500byte | ) -T → O |
|------------------|-------------|------------|-----------------|----------|----------|
|------------------|-------------|------------|-----------------|----------|----------|

| Byte | Туре          | Content                         |
|------|---------------|---------------------------------|
| 0    | DWORD         | Instance ID 121 (diagnostics)   |
| 4    | ARRAY of BYTE | Instance ID 120 (actual values) |
|      |               | (input assembly 1)              |

To use this instance ID, you must set the instance ID 0xFE (Input Only) on the *Originator* part.

| Instance ID 0x7C (124) | - Extended diagnostics & a | actual values (516byte) - T $\rightarrow$ O |
|------------------------|----------------------------|---------------------------------------------|
|------------------------|----------------------------|---------------------------------------------|

| Byte | Туре          | Content                                |
|------|---------------|----------------------------------------|
| 0    | DWORD         | Instance ID 122 (Extended diagnostics) |
|      | LWORD         |                                        |
|      | LWORD         |                                        |
| 20   | ARRAY of BYTE | Instance ID 120 (actual values)        |
|      |               | (input assembly 1)                     |

To use this instance ID, you must set the instance ID  $0x\mbox{FE}$  (Input Only) on the  $\mbox{\it Originator}$  part.

Instance ID 0xFE (254) - Input Only - O → T

### 4.9 Examples

4.9.1 Configuration at a Yaskawa MWIEC scanner

### Proceeding

**1.** Open MotionWorks from Yaskawa with your project.

| MotionWorks IEC 2 Pro - Hardware Configuration                                                                                                    |                            |                            |                  |                       |                         |                      |
|----------------------------------------------------------------------------------------------------|----------------------------|----------------------------|------------------|-----------------------|-------------------------|----------------------|
| File Edit Device Tuning Online Help                                                                                                    |                            |                            |                  |                       |                         |                      |
| $\blacksquare \oplus \oplus \bigcirc \bigcirc \bigcirc \bigcirc \bigcirc \bigcirc \bigcirc \bigcirc \bigcirc \bigcirc \bigcirc \bigcirc \bigcirc \bigcirc \bigcirc \bigcirc \bigcirc $ | + * 0 0                    |                            |                  |                       |                         |                      |
| NTITLED<br>MyMachine<br>Mechatrolink-II                                                                                                    |                            |                            | (                | Offline               | Connect                 | 192 . 168 . 207 . 23 |
| Groups                                                                                                    | Configure Controller as an | EtherNet/IP Adapter        |                  |                       | (T. 11.0))              |                      |
| - Torvir Gottings                                                                                                    | Enchled Instan             | Size (but                  | Outp             | ut Assembly Inst      | Size (hat               | (a) Rotain last      |
|                                                                                                    | 111                        | 128                        |                  | 101                   | 128                     | Ret all auto         |
| [Slot_1]                                                                                                    | 112                        | 256                        |                  | 102                   | 256                     | U Set all out        |
|                                                                                                    | 113                        | 128                        |                  | 103                   | 128                     |                      |
|                                                                                                    | 114                        | 256                        |                  | 104                   | 256                     |                      |
|                                                                                                    | 115                        | 128                        |                  | 105                   | 128                     |                      |
|                                                                                                    | 116                        | 256                        |                  | 106                   | 256                     |                      |
|                                                                                                    | Note: Instances are g      | eneric. Select an instance | and size to mate | ch your EtherNe       | t/IP Scanner configurat | tion.                |
|                                                                                                    | Scanner Timeout Multi      | iplier 16x                 | •                |                       |                         |                      |
|                                                                                                    | EtherNet/IP Adapters       |                            |                  |                       |                         |                      |
|                                                                                                    | Name IIP Addr              | ess II/O Group             | liesk S          | <u>atus Varia Com</u> | ment                    |                      |
|                                                                                                    |                            |                            |                  | -                     | Ad                      | Id Adapter Device    |
|                                                                                                    |                            |                            |                  |                       |                         |                      |

2. Select 'EtherNet/IP' and click at [Add Adapter Device].

 $\Rightarrow$  The following dialog window is opened:

| Add EtherNet/IP Adapter |                       |  |  |  |  |  |
|-------------------------|-----------------------|--|--|--|--|--|
| Name                    | Vipa bus coupler      |  |  |  |  |  |
| IP Address              | 192 - 168 - 207 - 230 |  |  |  |  |  |
| I/O Group               | Group1                |  |  |  |  |  |
| Task                    | ▼                     |  |  |  |  |  |
| Status Variable         | Status1               |  |  |  |  |  |
| Comment                 |                       |  |  |  |  |  |
|                         | ·                     |  |  |  |  |  |
|                         | OK Cancel             |  |  |  |  |  |

- 3. Please enter *Name*, *IP Address*, *I/O Group* and *Status Variable* and click at [OK]. When the configuration is saved, the status variable will be created in the global variable table under I/O group.
  - ⇒ The dialog window is closed and the EtherNet/IP adapter is listed in the *'Hardware Configuration'* below *'EtherNet/IP'*.

| MotionWorks IEC 2 Pro - Hardware Configuration                                                                | n 🗖 🗖 💌                                                                                                    |
|----------------------------------------------------------------------------------------------------|----------------------------------------------------------------------------------------------------|
| File Edit Device Tuning Online Help                                                                           |                                                                                                    |
| ▣ ⊕ 역 ♀ ∠ ⊘ ❷                                                                                                 | +*©                                                                                                    |
| UNTITLED<br>MyMachine<br>Mechatrolink-II<br>Groups<br>TCP/IP Settings<br>EtherNet/IP<br>Mobus/TCP<br>[Slot_1] | Offline       Connect       12, 168, 207, 235    Vipa bus coupler          VO Assembly Instance             Type Instance # Size (bytes' Update Interval Ownership Priority Connection Use Run             Add Input/Output Assembly Instance    Type Instance # Size (bytes' Optional Data (hexadecimal)          Type Instance # Size (bytes' Optional Data (hexadecimal)    Add Configuration Assembly Instance |

4. Select 'VIPA bus coupler' and click at [Add Input/Output Assembly].

 $\Rightarrow$  The following dialog window is opened:

| Ad | d EtherNet/IP A      | Assembly |        |                     |                    |        | × |
|----|----------------------|----------|--------|---------------------|--------------------|--------|---|
|    | Assembly             | Input    | Output |                     | 📃 Use Ru           | n Idle |   |
|    | Instance #<br>20     |          |        | Owners<br>Exclusiv  | hip<br>ve          |        | • |
|    | Size (bytes)<br>496  |          |        | Priority<br>Schedu  | iled               |        | • |
|    | Update Interva<br>50 | ıl (ms)  |        | Connect<br>Point to | tion Type<br>Point |        | • |
|    |                      |          |        |                     | Add                | Cancel |   |

**5.** Set the following values and click at [Add]:

- Assembly: Input
- Instance: 20
- Size (byte): 496
- Update Interval (ms): 50
- Connection Type: Point to Point
- $\Rightarrow$  The dialog is closed and the new instance is shown in the table.

- 6. Click at [Add Input/Output Assembly Instance] again.
  - $\Rightarrow$  The following dialog window is opened:

| Add EtherNet/IP Ass     | embly   |                       |                         | ×      |  |
|-------------------------|---------|-----------------------|-------------------------|--------|--|
| Assembly                | 🔵 Input | Output                | 📝 Use Run Idle          | e      |  |
| Instance #<br>10        |         | Owne<br>Exclu         | rship<br>Isive          | •      |  |
| Size (bytes)<br>496     |         | Priority<br>Scheduled |                         |        |  |
| Update Interval (<br>50 | ms)     | Point                 | ection Type<br>to Point | •      |  |
|                         |         | (                     | Add                     | Cancel |  |

- **7.** Set the following values and click at [Add]:
  - Assembly: Output
  - Instance: 10
  - Size (byte): 496
  - Update Interval (ms): 50
  - $\Rightarrow$  The dialog is closed and the new instance is shown in the table.

8. Click at [Add Configuration Assembly Instance].

| MotionWorks IEC 2 Pro - Hardware Configuration                                                      | n 🗕 🗖 🔀                                                                                                    |
|----------------------------------------------------------------------------------------------------|----------------------------------------------------------------------------------------------------|
| File Edit Device Tuning Online Help                                                                 |                                                                                                    |
| в€€<∠⊘∂                                                                                             | +*00                                                                                                    |
| VipaMax  MyMachine  Mechatrolink-II  Groups  M TCP/IP Settings  K EtherNet/IP  Modbus/TCP  [Slot_1] | Offline     Connect     192     168     207     235       Vipa bus coupler       VO Assembly Instances       Vor     Instance # Size (bytes Undate Interval Ownershin Priority Connection Use Run Idle<br>0 0 to 0 10     496     50     Exclusive Scheduled Point to Poin Table<br>0 0 to 0 10     496     50     Exclusive Scheduled Point to Poin True       Add Input/Output Assembly Instance       Configuration Assembly Instance |
|                                                                                                    | Type Instance # Size (bytes Optional Data (hexadecimal) Add Configuration Assembly Instance                                                                                                    |

 $\Rightarrow$  The following dialog window is opened:

| Add EtherNet/IP Assembly | <b>X</b>        |
|--------------------------|-----------------|
| Type  Onfig              |                 |
| Instance #               |                 |
| 30                       | Instance # rang |
| Size (bytes)<br>400      |                 |
| Optional Data (hexadecim | ial)            |
| Add                      | Cancel          |

- 9. Set the following values and click at [Add]:
  - Instance: 30
  - Size (byte): 400
  - ⇒ The dialog is closed and the new instance is shown in the table. Optionally this is padded with zeros.

| MotionWorks IEC 2 Pro - Hardware Configuratio                                                                                      | n 🗖 🗖 🔁 🗾 🗠                                                                                                    |
|----------------------------------------------------------------------------------------------------|----------------------------------------------------------------------------------------------------|
| File Edit Device Tuning Online Help                                                                                                |                                                                                                    |
| в€€⋜∠⊘ө                                                                                                    | +*© 0                                                                                                    |
| UNTITLED<br>MyMachine<br>Mechatrolink-II<br>Groups<br>TCP/IP Settings<br>EtherNet/IP<br>Vipa bus coupler<br>Modbus/TCP<br>[Slot_1] | Offline       Connect       192       168       207       235         Vipa bus coupler         Vor Assembly Instances         Two Instance # Size (bytes Uodate Interval Ownership Priority Connection Use Run<br>Input 20       496       50       Exclusive Scheduled Point to Poin False<br>Outout 10       496       50       Exclusive Scheduled Point to Poin True         Add Input/Output Assembly Instance         Two Instance # Size (bytes Ootional Data (hexadecimal)<br>Configuration Assembly Instance         Ywe Instance # Size (bytes Ootional Data (hexadecimal)<br>Configuration Assembly Instance |
|                                                                                                    |                                                                                                    |

**10.** Save with **[]** the configuration.

11. Open 'Online → Controller Configuration Utilities...'

| MotionWorks IEC 2 Pro - Hardv | vare Configuration |                     |                        |                                                                 |                                         |                                         | ×   |
|-------------------------------|--------------------|---------------------|------------------------|-----------------------------------------------------------------|-----------------------------------------|-----------------------------------------|-----|
| File Edit Device Tuning       | Online Help        |                     |                        |                                                                 |                                         |                                         |     |
|                               | Online/Offline     |                     |                        |                                                                 |                                         |                                         |     |
|                               | Reboot Controll    | ler                 |                        |                                                                 |                                         |                                         |     |
|                               | Reset Mechatrol    | link                |                        |                                                                 |                                         |                                         |     |
|                               | Controller Confi   | iguration Utilities | Offline                | Connect                                                         | 192 .                                   | 168 . 207 .                             | 235 |
| Mechatrolink-II               |                    | -                   |                        |                                                                 |                                         |                                         |     |
| Groups                        |                    | Vina hus counler    | -                      |                                                                 |                                         |                                         |     |
| - TCP/IP Settings             |                    | The bus couple      |                        |                                                                 |                                         |                                         |     |
| EtherNet/IP                   |                    | I/O Assembly Instan |                        |                                                                 |                                         |                                         |     |
| 🛁 🔪 Vipa bus couple           | er                 | VO Assembly instan  | ces                    |                                                                 |                                         |                                         |     |
| - Modbus/TCP                  |                    | Type Instanc        | e # Size (bvtes' Updat | te Interval Ownership                                           | Priority                                | Connection                              |     |
| [Slot_1]                      |                    | Input               | 20 496                 | 50 Exclusive                                                    | Scheduled                               | Point to Poir                           |     |
|                               |                    | Output              | 10 496                 | 50 Exclusive                                                    | Scheduled                               | Point to Poir                           |     |
|                               |                    | ◀                   | 11                     |                                                                 |                                         | *                                       |     |
|                               |                    |                     | Ad                     | Id Input/Output A                                               | ssembly In                              | stance                                  |     |
|                               |                    | Configuration Asser | nbly Instance          |                                                                 |                                         |                                         |     |
|                               |                    | -                   |                        | 15                                                              |                                         |                                         |     |
|                               |                    | Config              | 30 400 00000           | nal Data (hexadecimal)<br>1000000000000000000000000000000000000 | 000000000000000000000000000000000000000 | 000000000000000000000000000000000000000 |     |
|                               |                    |                     |                        |                                                                 |                                         |                                         |     |
|                               |                    |                     | ۸dd                    | Configuration A                                                 | combly In                               | stanoo                                  |     |
|                               |                    |                     | Auu                    | Configuration As                                                | Sembly III                              | Stance                                  |     |
|                               |                    |                     |                        |                                                                 |                                         |                                         |     |
|                               |                    |                     |                        |                                                                 |                                         |                                         |     |
|                               |                    |                     |                        |                                                                 |                                         |                                         |     |
|                               |                    |                     |                        |                                                                 |                                         |                                         |     |
|                               |                    |                     |                        |                                                                 |                                         |                                         |     |
|                               |                    |                     |                        |                                                                 |                                         |                                         |     |
|                               |                    |                     |                        |                                                                 |                                         |                                         |     |
|                               |                    |                     |                        |                                                                 |                                         |                                         |     |
|                               |                    |                     |                        |                                                                 |                                         |                                         | .:: |
|                               |                    |                     |                        |                                                                 |                                         |                                         |     |

**12.** Select 'Send offline configuration to controller then reboot controller' and click at [Execute].

| Controller Configuration Utilities                              | × |
|-----------------------------------------------------------------|---|
| Send offline configuration to controller then reboot controller |   |
| Restore controller to factory defaults then reboot controller   |   |
| Create archive of current project on controller                 |   |
| Send project archive to controller then reboot controller       |   |
| Send CAM data file to data/cam directory on the controller      |   |
|                                                                 |   |
| <u>Execute</u> Close                                            |   |

**13.** Confirm the prompt for reboot with [Yes].

| Reboot Controller                                                              | X |
|--------------------------------------------------------------------------------|---|
| Do you wish to reboot controller 192.168.207.235 now? Connection will be lost. |   |
| <u>Y</u> es <u>N</u> o                                                         |   |

**14.** Open the web page of the EtherNet/IP coupler.

**15.** Navigate to the register 'Parameter'.

Device (VIPA IM053-1IP00)\*

[R] Module 01 (VIPA 022-18F00)

Examples > Configuration at a Yaskawa MWIEC scanner

- **16.** Activate the parameters '*Display stored config*' and '*Number of expected connections*' = "1" and click at [Apply].
  - InfoDataParameterSecurityIPFirmwareConfigurationVIPA IMUS3-1IPUU ParameterDisplay stored config:IMIMIMIMAlways Send Transmit Address:IMIMIMIMNumber of expected connections:IIMIMIMApplyIMIMIMIMIM
    - ⇒ When the controller powers up, you can find the variable 'Status1' in the global variable table. The value 0x1000 indicates that the controller is connected to the bus coupler.

| AnotionWorks IEC 2 Pro - VipaMax - [Global_Variables:Configuration.Resource - Configuration.Resource.Global_Variables]                                                                                                    |                                     |                |                  |                |                                                 |            |         | ×      |     |
|----------------------------------------------------------------------------------------------------|-------------------------------------|----------------|------------------|----------------|-------------------------------------------------|------------|---------|--------|-----|
| 🖬 Eile Edit View Project Build Layout Online Extras Window 2 – 🗗 🗙                                                                                                    |                                     |                |                  |                |                                                 |            |         | ₽ ×    |     |
|                                                                                                    |                                     |                |                  |                |                                                 |            |         |        |     |
|                                                                                                    |                                     |                |                  |                |                                                 |            |         |        |     |
|                                                                                                    |                                     | E IRA IER IRO  |                  | W   19         |                                                 |            |         |        |     |
| Project Tree Window                                                                                                    | Name                                | Online value   | Туре             | Usage          | Description                                     | Address    | Init    | Retain | P 🔺 |
| Project : C:\Users\Public\Documents\MotionW                                                                                                    | PLC_TASK_5                          |                | EXT_TASK_I       | VAR_GL         |                                                 | %MB1.1260  |         |        |     |
| In a constant of the second second s | PLC_TASK_6                          |                | EXT_TASK_I       | VAR_GL         |                                                 | %MB1.1324  |         |        |     |
| DataTypes Teelbox y260                                                                                                    | PLC_TASK_7                          |                | EXT_TASK_I       | VAR_GL         |                                                 | %MB1.1388  |         |        |     |
| DataTypes_Toolbox_v200                                                                                                    | PLC_TASK_8                          |                | EXT_TASK_I       | VAR_GL         |                                                 | %MB1.1452  |         |        |     |
| Data Types                                                                                                    | PLC_TASK_9                          |                | EXT_TASK_I       | VAR_GL         |                                                 | %MB1.1516  |         |        |     |
|                                                                                                    | PLC_TASK_10                         |                | EXT_TASK_I       | VAR_GL         |                                                 | %MB1.1580  |         |        |     |
|                                                                                                    | PLC_TASK_11                         |                | EXT_TASK_I       | VAR_GL         |                                                 | %MB1.1644  |         |        |     |
|                                                                                                    | PLC_TASK_12                         |                | EXT_TASK_I       | VAR_GL         |                                                 | %MB1.1708  |         |        |     |
|                                                                                                    | PLC_TASK_13                         |                | EXT_TASK_I       | VAR_GL         |                                                 | %MB1.1772  |         |        |     |
|                                                                                                    | PLC_TASK_14                         |                | EXT_TASK_I       | VAR_GL         |                                                 | %MB1.1836  |         |        |     |
| 😑 🚔 Physical Hardware 😑                                                                                                    | PLC_TASK_15                         |                | EXT_TASK_I       | VAR_GL         |                                                 | %MB1.1900  |         |        |     |
| E Configuration : MP2000_Series                                                                                                    | PLC_TASK_16                         |                | EXT_TASK_I       | VAR_GL         |                                                 | %MB1.1964  |         |        |     |
| Resource : MP2300Siec                                                                                                    | ISR_TIMING                          |                | SYS_TIMIN        | VAR_GL         |                                                 | %MD3.65536 |         |        |     |
| E-ma Tasks                                                                                                    | ISR_EVT_TIMING                      |                | SYS_TIMIN        | VAR_GL         |                                                 | %MD3.65560 |         |        |     |
| FastTsk: CYCLIC                                                                                                    | HIGH_EVT_TIMING                     |                | SYS_TIMIN        | VAR_GL         |                                                 | %MD3.65584 |         |        |     |
|                                                                                                    | LOW_EVT_TIMING                      |                | SYS_TIMIN        | VAR_GL         |                                                 | %MD3.65608 |         |        |     |
| Med Isk: CYCLIC                                                                                                    | ALM_EVT_TIMING                      |                | SYS_TIMIN        | VAR_GL         |                                                 | %MD3.65632 |         |        |     |
|                                                                                                    | HIRES_TASK_TIMING                   |                | HIRES_TAS        | VAR_GL         |                                                 | %MD3.65792 |         |        |     |
|                                                                                                    | 📃 🗆 <vipa bus="" coupler=""></vipa> | iGroup1' Addre | ss Range: %IB327 | '68 - %IB33263 | (* Do Not Modify Group Name or Status Variable  | e. *)      |         |        |     |
| Start: SYSTEM                                                                                                    | Status1                             | <b>\$#1000</b> | WORD             | VAR_GL         | (* Do Not Modify. *) EtherNet/IP Adapter Status | %IW33264   |         |        |     |
|                                                                                                    | 📃 🗉 <vipa bus="" coupler=""></vipa> | oGroup1' Addre | ess Range: %QB3  | 2768 - %QB3326 | 63 (* Do Not Modify Group Name or Status Varial | ble. *)    |         |        |     |
| Global Variables                                                                                                    | 🗆 User Variables                    |                |                  |                |                                                 |            |         |        |     |
|                                                                                                    |                                     |                |                  |                |                                                 |            |         |        |     |
|                                                                                                    |                                     |                |                  |                |                                                 |            |         |        | P   |
|                                                                                                    | 🔝 Global_V                          |                |                  |                |                                                 |            |         |        |     |
| For Help, press F1                                                                                                    |                                     |                |                  |                |                                                 |            | 34 / 34 | C: >   | 2GB |

Examples > Configuration at a Rockwell scanner

# 4.9.2 Configuration at a Rockwell scanner

## Configuration

| Rockwell RSLogix 5000 MINI - VMware Workstation                                                     |                                             |                                                                                              | -           |                                                                                                    | _             |                  |                                       |               |
|----------------------------------------------------------------------------------------------------|---------------------------------------------|----------------------------------------------------------------------------------------------|-------------|----------------------------------------------------------------------------------------------------|---------------|------------------|---------------------------------------|---------------|
| File Edit View VM Team Windows Help                                                                 |                                             | - 🖸 🖬 🖪 🛛 🍈 🚯                                                                                |             |                                                                                                    |               |                  |                                       |               |
| RSLogix 5000 - EIP_basis [1769-L32E 18.12]*<br>File Edit View Search Logic Communications Tools Win | dow Help                                    |                                                                                              |             |                                                                                                    |               |                  |                                       | _ <u>_</u> 8× |
| BBB 5 XBB PP modulinfo                                                                              | ······································      | 9                                                                                            |             |                                                                                                    |               |                  |                                       |               |
| Offline 🛛 🗸 🗐 RUN                                                                                   | Path: AB_ETHIP-1\172.20.139.225\Backplane\0 |                                                                                              |             |                                                                                                    |               |                  |                                       |               |
| No Forces                                                                                           |                                             |                                                                                              |             |                                                                                                    |               |                  |                                       |               |
| No Edits 🔒 🗆 1/0                                                                                    | JSR SER RET ABS NC SIZE SFR SEP EUT         | <u>&gt;</u>                                                                                  |             |                                                                                                    |               |                  |                                       |               |
| 0                                                                                                   | Favorites & Add-On & Process & Drives & F   | iters K Sek                                                                                  |             |                                                                                                    |               |                  |                                       |               |
| Controller Organizer VIX                                                                            | 🖀 MainProgram - Dig                         | <u>_                                    </u>                                                 |             | ula Desperting L                                                                                                    | an alene /eru |                  |                                       |               |
| Controller Tags                                                                                     | 日留餐 專業 国語 a-b                               |                                                                                              |             | die Properties c                                                                                                    | JCalend (ETH  | ERINE T-PHODOL   |                                       |               |
| Controller Fault Handler                                                                            |                                             |                                                                                              | Gene        | ral Connection 1                                                                                                    | fodule Info   |                  |                                       |               |
| B- Tasks                                                                                            | Dig Out To In(Dig Out To In[1], II          | 10531F_231:1.Data[20],IN0531F_231:0.Data[0]);                                                | Тур         | e: ETHERN                                                                                                    | ET-MODULE (   | ieneric Ethernet | Module                                |               |
| 🖻 🚭 MainTask                                                                                        | sint_temp[0]:=Local:3:I.Data;               |                                                                                              | Pare        | ent: LocalENI                                                                                                    | Jey<br>}      |                  |                                       |               |
| MainProgram     Program                                                                             | Local:2:0. Data:=sint temp[1] 6 23          | <pre>int_temp[0],sint_temp[1]);<br/>i5;</pre>                                                | Nam         | e: IM053P                                                                                                    | 232           |                  | Connection Parameters                 |               |
| MainRoutine                                                                                         |                                             |                                                                                              | Des         | cription:                                                                                                    | -             |                  | Assembly<br>Instance: Size:           |               |
|                                                                                                    | Dig Out To In(Dig Out To In[3], II          | 10531P_232:I.Data[4],IM0531P_232:O.Data[0]);<br>10531P_232:I.Data[7],IM0531P_232:O.Data[8]); |             | onport l                                                                                                    |               | -                | Input: 20 496 * (8-bit)               |               |
| - Dink                                                                                              | Dig Out To In(Dig Out To In[5], I           | 1053 IP_232: I. Data[18], IM053 IP_232: 0. Data[15]);                                        |             |                                                                                                    |               | *                | Output 10 496 - (8-bit)               |               |
| ⊞ 🧠 ms100                                                                                           | Dig_Out_To_In(Dig_Out_To_In[6], I)          | 1053IP_232:I.Data[34],IM053IP_232:0.Data[31]);                                               | Corr        | m Format: Data - Si                                                                                                    | NT            | Ψ                |                                       |               |
| Groups                                                                                              |                                             |                                                                                              | _ Ad        | ,<br>idress / Host Name                                                                                                    |               |                  | Configuration: 30 400 = (8-bit)       |               |
| - C Ungrouped Axes                                                                                  |                                             |                                                                                              | •           | IP Address: 17                                                                                                    | 2.20.13       | 19 . 232         | Status Input:                         |               |
| Add-On Instructions     H    H    AnaIn                                                             |                                             |                                                                                              |             | Host Name:                                                                                                    |               |                  | Status Output                         |               |
| 🕀 🗔 AnaOut                                                                                          |                                             |                                                                                              |             | The second second secon |               |                  | · · · · · · · · · · · · · · · · · · · |               |
| ASCIIVHEX                                                                                           |                                             |                                                                                              |             |                                                                                                    |               | -                |                                       |               |
| B-C ASCIITOHEX_4×                                                                                   |                                             |                                                                                              | Status      | Offline                                                                                                    |               | OK               | Cancel Apply Help                     |               |
| Dig_Out_To_In                                                                                       |                                             |                                                                                              |             |                                                                                                    |               |                  |                                       |               |
| HEXTRACIT 2×                                                                                        |                                             |                                                                                              |             |                                                                                                    |               |                  |                                       |               |
| HEXTOASCII_4×                                                                                       |                                             |                                                                                              |             |                                                                                                    |               |                  |                                       |               |
| B-G Data Types                                                                                      | Controller Tags - EIP_basis(controller)     |                                                                                              |             |                                                                                                    |               |                  |                                       | _OX           |
| - 🙀 User-Defined                                                                                    | Scope: Te EIP_basis - Show, All Tags        |                                                                                              |             | -                                                                                                    | V. Enter N    | ame Filter       |                                       |               |
| Crings     Add-On-Defined                                                                           | Name == Alias F                             | or Base Tag Data Type                                                                        | Description | External Access                                                                                                    | Constant      | Style            |                                       |               |
| 🗉 🚎 Predefined                                                                                      | ±-IM053IP_232:C                             | AB:ETHERNET_MODULE:C:0                                                                       |             | Read/Write                                                                                                    | Г             |                  |                                       |               |
| Module-Defined                                                                                      | E IM053IP_2321                              | AB:ETHERNET_MODULE_SINT_496Bytes:1:0                                                         |             | Read/Write                                                                                                    | Г             |                  |                                       | rope          |
| E-G I/O Configuration                                                                               |                                             | SINT[496]                                                                                    |             | Read/Write                                                                                                    |               | Decimal          |                                       | rties         |
| E I Backplane, CompactLogix System                                                                  | HIM053IP_232I.Data[0]                       | SINT                                                                                         |             | Read/Write<br>Read/Write                                                                                                    |               | Decimal          |                                       |               |
| □ 1/69-L32E EIP_Dasis<br>□                                                                          | H-IM053IP_2321.Data[1]                      | SINT                                                                                         |             | Read/Write                                                                                                    |               | Decimal          |                                       |               |
| E a Ethernet                                                                                        | +-IM053IP_232:1.D ata[3]                    | SINT                                                                                         |             | Read/Write                                                                                                    |               | Decimal          |                                       |               |
| 1769-L32E Ethernet Port LocalENB<br>ETHERNET-MODULE IM06200, 221                                    | HM053IP_232:1.Data[4]                       | SINT                                                                                         |             | Read/Write                                                                                                    |               | Decimal          |                                       |               |
| ETHERNET-MODULE IM053IP_232                                                                         | E-IM053IP_232:1.Data[5]                     | SINT                                                                                         |             | Read/Write                                                                                                    |               | Decimal          |                                       |               |
| GompactBus Local                                                                                    | H-IM053IP_232:1.D ata[6]                    | SINT                                                                                         |             | Read/Write                                                                                                    |               | Decimal          |                                       |               |
| [1] 1769-50N/A                                                                                      | H-IMUS3IP_2321.Data[7]                      | SINI                                                                                         |             | Read/write<br>Read/write                                                                                                    |               | Decimal          |                                       |               |
| [3] 1769-IQ16/A                                                                                     | E-IM053IP_2321 Data[9]                      | SINT                                                                                         |             | Read/Write                                                                                                    |               | Decimal          |                                       |               |
|                                                                                                    | HI053IP_2321.D ata[10]                      | SINT                                                                                         |             | Read/Write                                                                                                    |               | Decimal          |                                       |               |
|                                                                                                    | H-IM053IP_232:1.D ata[11]                   | SINT                                                                                         |             | Read/Write                                                                                                    |               | Decimal          |                                       |               |
|                                                                                                    | ⊞ IM053IP_232:1.D ata[12]                   | SINT                                                                                         |             | Read/Write                                                                                                    |               | Decimal          |                                       |               |
|                                                                                                    | H-IM053IP_232I.Data[13]                     | SINT                                                                                         |             | Read/Write                                                                                                    |               | Decimal          |                                       |               |
|                                                                                                    | E-IM053IP_2321.Data[14]                     | SINT                                                                                         |             | Read/Write                                                                                                    |               | Decimal          |                                       |               |
|                                                                                                    | ★ Monitor Tags \ Edit Tags /                |                                                                                              | •           | THOUGH WINE                                                                                                    |               | roound           |                                       |               |
| Include Tag Members In Sorting                                                                      |                                             |                                                                                              |             |                                                                                                    |               |                  |                                       |               |
| 🛃 Start 🛛 👸 RSLogix 5000 - EIP_b                                                                    |                                             |                                                                                              |             |                                                                                                    |               |                  | 3                                     | E 🔍 🍓 🔯 16:42 |

Start & RSLogix 5000 - EIP\_b...

Here the following settings are necessary:

| Module Properties: LocalENB (ETHERNET-MODU                                                 | Module Properties: LocalENB (ETHERNET-MODULE 1.1)                    |                 |  |  |  |  |  |
|--------------------------------------------------------------------------------------------|----------------------------------------------------------------------|-----------------|--|--|--|--|--|
| General Connection Module Info                                                             |                                                                      |                 |  |  |  |  |  |
| Type: ETHERNET-MODULE Generic Etherne<br>Vendor: Allen-Bradley<br>Parent: LocalENB         | et Module                                                            |                 |  |  |  |  |  |
| Description:                                                                               | Assembly<br>Instance: Size:<br>Input: 20 496 (8<br>Output: 10 496 (8 | -bit)<br>I-bit) |  |  |  |  |  |
| Comm Format: Data - SINT Address / Host Name IP Address: 172 . 20 . 139 . 232 C Host Name: | Configuration: 30 400 📻 (8<br>Status Input: Status Output:           | -bit)           |  |  |  |  |  |
| Status: Offline                                                                            | Cancel Apply Help                                                    | >               |  |  |  |  |  |